## INNOSOLUTION 우편원격훈련교육 학습자 가이드

대표전화: 02-333-1447 대표메일: admin@innoedu.kr

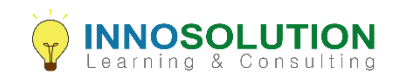

### 1. 로그인 (1) 아이디 / 패스워드 입력 후 LOGIN 클릭

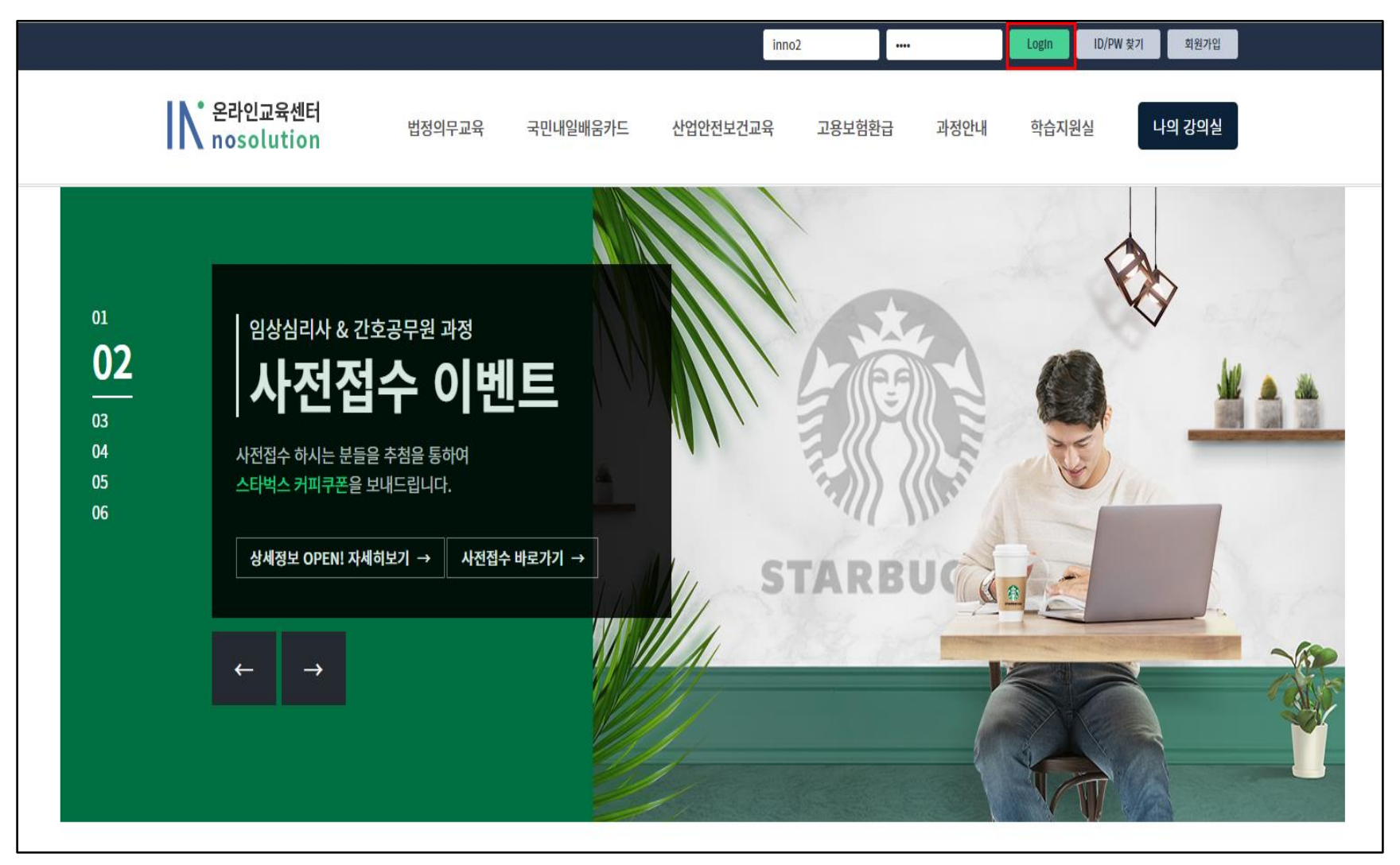

### 1. 로그인 (2) 하단 체크박스 체크 후 확인

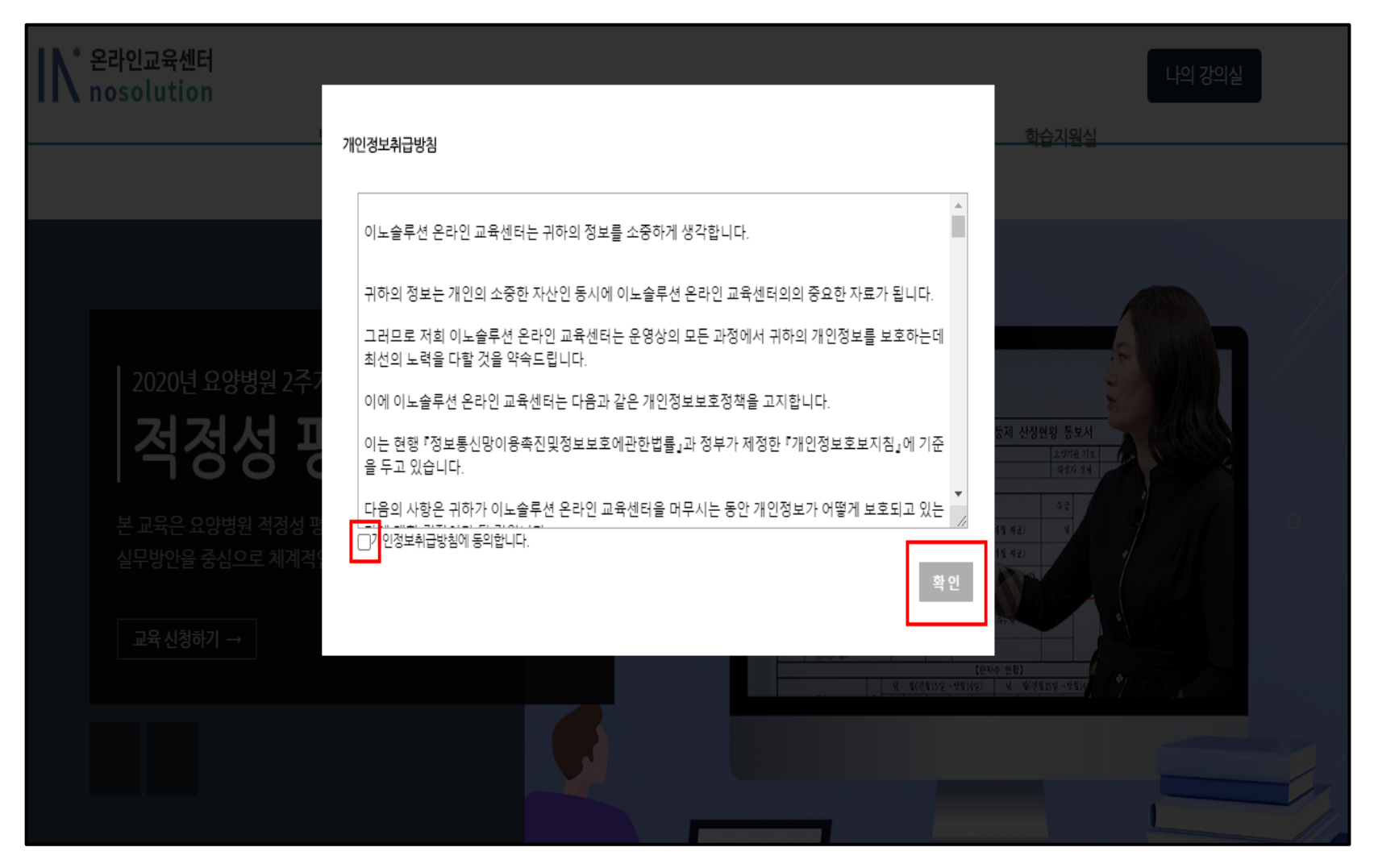

# 1. 로그인 (3) 최초 로그인 시 비밀번호 변경

| Ŀ              | 법정의무교육                        | 국민내일배움카드                            | 산업안전보건교육    | 고용보험환급 | 과정안내 | 학습기  |
|----------------|-------------------------------|-------------------------------------|-------------|--------|------|------|
|                | <u>최초로그</u> 인시 비              | 밀번호 변경                              |             |        |      | S.I. |
| <sup>支공무</sup> | 소중한 개인정<br>변경할 비밀번<br>변경할 비밀번 | 성보보호를 위해 비밀번호를 변경<br>번호 입력<br>번호 확인 | '해주시기 바랍니다. |        | 확인   | (    |
| 을 추첨<br>보내드립   | 을<br>입<br>→ 사저전수 바            | · <b>〒</b> フトフl →                   |             |        |      |      |

### 2. 수강 접속하기 (1) 나의 강의실 클릭

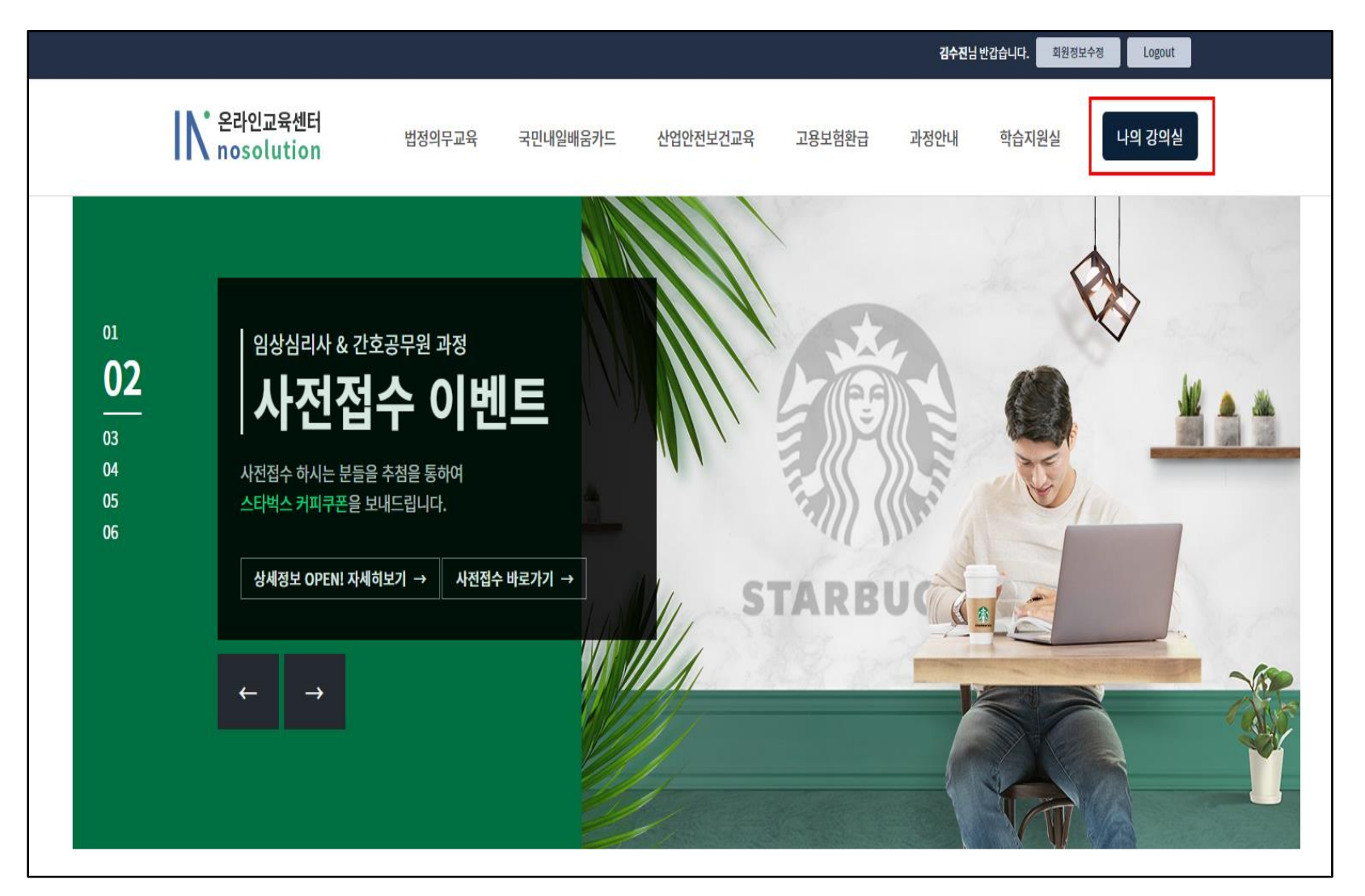

# 2. 수강 접속하기 (2)나의강의실 > 수강중인 과정 > 북러닝 > 강의실 입장

|                                |                                                                                                    |                                                              |          |                                            | 김수진님                 | 반갑습니다. 회원정보                                               | 수정 Logout                         |
|--------------------------------|----------------------------------------------------------------------------------------------------|--------------------------------------------------------------|----------|--------------------------------------------|----------------------|-----------------------------------------------------------|-----------------------------------|
| <b>N</b> 온라인교육센터<br>nosolution | 법정의무교육                                                                                                    | 국민내일배움카드                                                     | 산업안전보건교육 | 고용보험환급                                     | 과정안내                 | 학습지원실                                                     | 나의 강의실                            |
|                                |                                                                                                    | 임상심리사 2급<br>간호직공무원<br>국민내배카 안내사항<br>국민내배카 발급안내<br>국민내배카과정 신청 |          | 사업주지원훈련이란?<br>사업주지원훈련 수강안내<br>사업주지원훈련 수강신청 | 전체과정<br>인기과정<br>신규과정 | 공지사항<br>문고답하기<br>자주찾는 질문<br>보충학습 자료실<br>학습지원 프로그램<br>원격지원 | 수강하기<br>신청중인과정<br>복습중인과정<br>종료된과정 |
| H 나의강의실                        | <ul> <li>▲ ▲ ▲</li> <li>▲ ▲ ▲</li> <li>▲ ▲</li> <li>▲ ▲</li></ul> |                                                              |          |                                            |                      | É                                                         |                                   |
| 수강중인 과정                        |                                                                                                    |                                                              | זן       | 업교육(사업주훈련)                                 | 내일                   | 님배움카드                                                     | 북러닝                               |
|                                | 과경                                                                                                    | 정명                                                           |          |                                            | 학습기간                 | 총수강시간                                                     | 산 강의실                             |
| 요양병원 필수 직무능력 향상과정              | I                                                                                                    |                                                              |          | 2020-                                      | -09-23 ~ 2020-       | 10-08 2개월                                                 | 강의실                               |
|                                |                                                                                                    |                                                              |          |                                            |                      |                                                           |                                   |

# 2. 수강 접속하기(3) 본인인증 진행 후 수강 가능

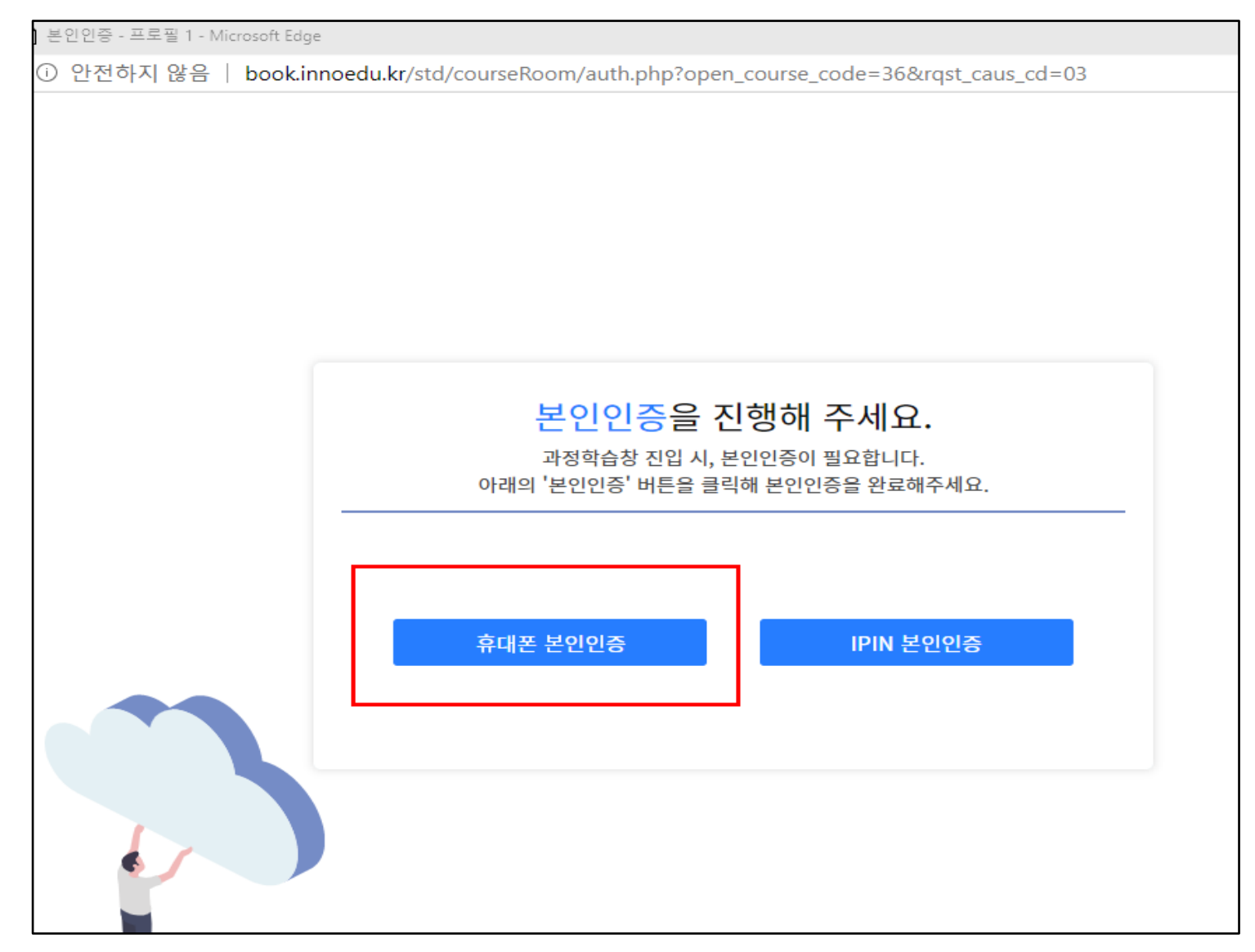

## 2. 수강 접속하기 (4) 휴대폰 본인인증(문자) 클릭 후 진행

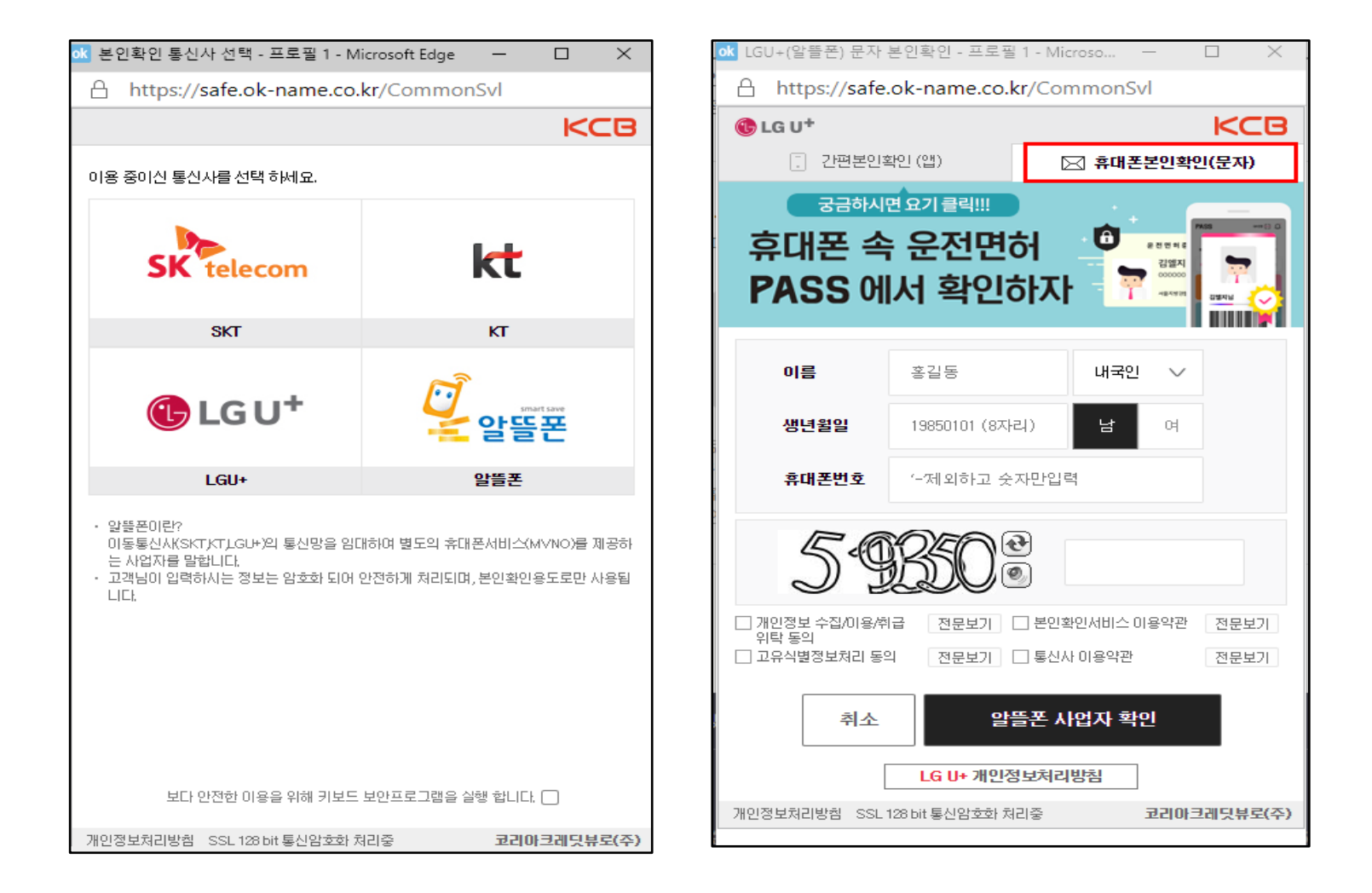

## 2. 수강 접속하기 (5) 인증번호 작성 > 완료 버튼 클릭 (필수)

| A https://safe.ok-name.co.kr/CommonSvl                                                                                                    |        |
|----------------------------------------------------------------------------------------------------|--------|
|                                                                                                    |        |
| IG U <sup>+</sup> KCB @ LG U <sup>+</sup> K                                                                                                    | CB     |
| 간편본인확인(앱)       ▷ 휴대폰본인확인(문자)       ▷ 간편본인확인(앱)       ▷ 휴대폰본인확인(문자)                                                                                              | 자)     |
| 인증번호 06:58 <u>재전송</u><br>휴대폰본인확인 <b>완료</b>                                                                                                    |        |
| · 입력시간 내 6자리 인증번호를 입력해주세요       요청 사이트 : www.innoedu.kr         · 인증번호가 발송되지 않는 경우 '재전송'을 클릭해주세요       요청 사이트 : www.innoedu.kr         본인확인 시간: 2020-10-06 11:32 |        |
| 확인                                                                                                    |        |
| 개인정보처리방침 SSL 128 bit 통신암호화 처리중 코리아크레딧뷰로(주) 개인정보처리방침 SSL 128 bit 통신암호화 처리중 코리아크레딧                                                                                 | [뷰로(주) |

### 3. 수강하기 (1) 학습확인창 – 일정 및 제출 기한 확인

ⓒ 안전하지 않음 │ book.innoedu.kr/std/courseRoom/init.php?open\_course\_code=36

#### 😭 요양병원 필수 직무능력 향상과정

1:1문의 FAQ 학습유의사항

| 사전진단                                   | 공기       |
|----------------------------------------|----------|
| 교수학습활동서                                | 학물       |
| 학습계획                                   | 진        |
| 학습수행                                   | 권장       |
| 1개월차                                   | 나의       |
| 1개월차 학습목표작성(필수)                        |          |
| 1주차 (09.23~09.29)                      | 학        |
| 2주차 (09.30~10.06)                      | 개        |
| 3주차 (10.07~10.13)                      | 2        |
| 4주차 (10.14~10.22)                      | <u>ک</u> |
| 2개월차                                   | 1/       |
| 2개월차 학습목표작성(필수)                        | 2        |
| 5주차 (10.23~10.29)                      | 2.       |
| 6주차 (10.30~11.05)                      | 2.       |
| 7주차 (11.06~11.12)                      |          |
| 8주차 (11.13~11.22)                      | 교기       |
| 학습평가                                   |          |
| 과제 (1개월차 : (10.07~10.22)               |          |
| 시험 (1개월차 : (10.07~10.22)               |          |
| 과제 (2개월차 : (11.06~11.22)               |          |
| 시험 <mark>(</mark> 2개월차 : (11.06~11.22) |          |
| 성찰&정리                                  |          |

고저서므

| 공지사                              | 항                  |          | more            | 학습자료실              |      |     |       |      | more                 |  |
|----------------------------------|--------------------|----------|-----------------|--------------------|------|-----|-------|------|----------------------|--|
| 학습자 0                            | <sup>취러분의</sup> 입과 | 를 환영합니다. | 등록된 학습자를        | 료가 없습니다.           |      |     |       |      |                      |  |
| 진도율                              | (주차학습              | )        |                 |                    |      |     | 현재 나의 | 진도율은 | <mark>0% 입니</mark> 디 |  |
| 권장 진                             | 도율 🛑               |          |                 |                    |      |     |       |      | 33%                  |  |
| 나의 진!                            | 도율                 |          |                 |                    |      |     |       |      | 0%                   |  |
| 확습현                              | 황                  |          |                 |                    |      |     |       |      |                      |  |
| 개월차                              | 평가항목               | 평가비중     | 수료기준            | 제출기간               | 제출상태 | 제출일 | 평가점수  | 평가일  | 환산점수                 |  |
| 전체 진도 0 % 80% (총 8 회중 6 회 이상) 참여 |                    | 매 주차     | 0% 참여           | -                  | -    | -   | -     |      |                      |  |
| 전체 진행단계평가 20%                    |                    | 가 20%    | 주차학습퀴즈 성적 반영    | 매 주차               | -    | -   | -     | -    | 0 점                  |  |
| 1개월                              | 과제                 | 10 %     | 제출              | $10.07 \sim 10.22$ | 작성하기 | -   | -     | -    |                      |  |
| 1개월                              | 시험                 | 30 %     | 제출(1시간 내 작성/제출) | 10.07 ~ 10.22      | 작성하기 | -   | -     | -    |                      |  |
| 2개월                              | 과제                 | 10 %     | 제출              | 11.06 ~ 11.22      | 작성하기 | -   | -     | -    |                      |  |
| 2개월                              | 시험                 | 30 %     | 제출(1시간 내 작성/제출) | 11.06 ~ 11.22      | 작성하기 | -   | -     | -    |                      |  |
|                                  | 총점                 |          | 60점 이상(100점 만점) |                    |      |     |       |      | 0 점                  |  |
| 교재배                              | 송현황                |          |                 |                    |      |     |       |      |                      |  |
| 가                                | 1월                 |          | 교재명             | E                  | 배송조회 |     | 4     | 수취여부 |                      |  |
| 17                               | 개월 요               | 양병원 실무지? | 침서              | 출고대기               |      |     |       | 수취확인 |                      |  |
| 1.                               | 개월 요양병원 실문지침서      |          | 침서              | 출고대기               |      |     | 수취확인  |      |                      |  |

### 3. 수강하기 (2) 사전진단 클릭

시험 (1개월차 : (10.07~10.22) 과제 (2개월차 : (11.06~11.22) 시험 (2개월차 : (11.06~11.22)

성찰&정리 과저서모

#### ♪ 요양병원 필수 직무능력 향상과정 - 프로필 1 - Microsoft Edge \_ ① 안전하지 않음 | book.innoedu.kr/std/courseRoom/init.php?open\_course\_code=36 🖨 요양병원 필수 직무능력 향상과정 1:1문의 FAO 학습유의사항 공지사항 more 🕨 학습자료실 사전진단 학습자 여러분의 입과를 환영합니다. 2020.05.28 자료실 업로드 테스트 교수학습활동서 진도율 (주차학습) 현재 나의 진도율은 0% 입니다. 학습계획 권장 진도율 학습수행 나의 진도율 1개월차 1개월차 학습목표작성(필수) 학습현황 1주차 (미참여) 개월차 평가항목 평가비중 수료기준 제출기간 제출상태 제출일 평가점수 평가일 환산점수 2주차 (09.30~10.06) 80% (총 8 회중 6 회 이상) 참여 전체 진도 0% 매 주차 0% 참여 3주차 (10.07~10.13) 전체 진행단계평가 주차학습퀴즈 성적 반영 매 주차 20 % ----4주차 (10.14~10.22) 1개월 과제 10 % 제출 10.07~10.22 제출완료 2020.10.06 평가중 \_ 2개월차 1개월 시험 30 % 제출(1시간 내 작성/제출) 10.07 ~ 10.22 제출완료 2020.10.06 평가중 -2개월차 학습목표작성(필수) 11.06 ~ 11.22 작성하기 2개월 과제 10 % 제출 \_ --5주차 (10.23~10.29) 2개월 시험 30 % 제출(1시간 내 작성/제출) 11.06 ~ 11.22 작성하기 --6주차 (10.30~11.05) 총점 60점 이상(100점 만점) 7주차 (11.06~11.12) 교재배송현황 8주차 (11.13~11.22) 개월 교재명 배송조회 수취여부 학습평가 1개월 요양병원 실무지침서 출고대기 수취확인 과제 (1개월차 : (10.07~10.22) 2개월 요양병원 실무지침서 출고대기 수취확인

more ►

86%

0%

0 점

0 점

 $\times$ 

### 3. 수강하기 (3) 사전진단 - 답안 체크 후 제출

| ♪ 요양병원 필수 직무능력 향상과정 - 프로필 1 - Microsoft Edge                                                                         | - | $\times$ |
|----------------------------------------------------------------------------------------------------|---|----------|
| ⓒ 안전하지 않음 │ book.innoedu.kr/std/courseRoom/init.php?open_course_code=36                                              |   |          |
| 사전진단                                                                                                    |   | ×        |
| <ol> <li>환자평가표는 간호사만 평가하고 작성할 수 있다.</li> <li>○ o ○ x</li> </ol>                                                      |   |          |
| <ul> <li>2. 무학의 경우 MMSK-K에 4점을 무조건 가산할 수 있다.</li> <li>○ 0 ○ X</li> </ul>                                             |   |          |
| 3. 낙상사고는 의료기관 환자안전사고 중 가장 많이 발생하는 사고이다.<br>○ o ○ X                                                                   |   |          |
| <ul> <li>4. 요양병원은 100개 이상의 요양병상을 갖추고, 주로 입원환자를 대상으로 의료행위를 하는 의료기관이다.</li> <li>○ ○ X</li> </ul>                       |   |          |
| <ul> <li>5. 요양병원의 주요 입원대상은 노인성 질환자, 만성질환자, 외과적 수술 후 또는 상해후의 회복기간에 있는 자, 정신질환자, 전염성질환자이다.</li> <li>○ 0 ○ X</li> </ul> |   |          |
| 제출                                                                                                    |   |          |
|                                                                                                    |   |          |
|                                                                                                    |   |          |

### 3. 수강하기 (4) 사전진단 - 답안 클릭 시 확인 가능

| 사전진단                                                                                                    | × |
|----------------------------------------------------------------------------------------------------|---|
| ▪ 나의 사전진단 결과는 <b>보충 부가학습자료 제공</b> 입니다.                                                                                                    | Â |
| 본 과정에 대한 학습준비도는 '보통' 입니다.<br>보충 학습자료를 다운로드 후 학습에 활용하시기 바랍니다.<br>나의 시전진단 피드백 다운로드                                                            |   |
| 1. 탐자평가표는 간호사만 평가하고 작성할 수 있다.<br>◎ o ○ x<br>정답:X                                                                                            |   |
| 해설:<br>환자평가표는 당해 환자를 담당하는 의사 및 간호사가 환자상태를 종합적으로 평가하고, 의무기록에 근거하여 작성하며 작성된 환자평가표는 의무기록에 비<br>치한다.                                            |   |
| 2 문학의 경우 MMSK-K에 4점을 무조건 가산할 수 있다.<br>◎ o ○ x<br>정답:0                                                                                       |   |
| 해설:<br>K-MMSE와 달리 MMSK-K는 무학, 문맹의 경우 시행한 결과 점수에 4점을 최대한 가산 할 수 있다. 4점의 범위는 시간지남력 1점, 주의집중력 2점, 언어능력<br>1점을<br>가산할 수 있으나 해당 항목의 만점을 넘길 수 없다. |   |
| 3 ♀ 상사고는 의료기관 환자안전사고 중 가장 많이 발생하는 사고이다.<br>● o ○ X<br>정답:0                                                                                  |   |
| 해설:<br>낙상사고는 2016년 환자안전법 시해 이후 의료기관평가인증원에서 조사한 의료기관 환자안전활동의 94.8%에 해당하는 1순위 환자안전 사고이다.                                                      |   |
| 4. 양병원은 100개 이상의 요양병상을 갖추고, 주로 입원환자를 대상으로 의료행위를 하는 의료기관이다.<br>◎ o ○ x<br>정답:X                                                               |   |
| 해설 :<br>요양병원은 <u>30개 이</u> 상의 요양병상(장기입원이 필요한 환자를 대상으로 의료행위를 하기 위하여 설치한 병상)을 갖추고, 주로 입원환자를 대상으로 의료행위                                         |   |

3. 수강하기

#### (5) 학습계획

ⓒ 안전하지 않음 │ book.innoedu.kr/std/courseRoom/init.php?open\_course\_code=36

#### 🖀 요양병원 필수 직무능력 향상과정

1:1문의 FAQ 학습유의사항

| 사전진단                     | 공지사항 more P                           |         |          | › 학습자료실 mo             |                 |               |       |          |                |      |
|--------------------------|---------------------------------------|---------|----------|------------------------|-----------------|---------------|-------|----------|----------------|------|
|                          | 학습자 여러분의 입과를 환영합니다. 2020              |         |          | 2020.05.28             | 등록된 학습자료가 없습니다. |               |       |          |                |      |
| 교수학습활동서                  | · · · · · · · · · · · · · · · · · · · |         |          |                        |                 | 이 지도용은 0% 인니다 |       |          |                |      |
| 학습계획                     |                                       |         |          |                        |                 |               | OT DE | 070 844. |                |      |
| 학습수행                     | 권장 진!                                 | 도율 🧰    |          |                        |                 |               |       |          |                | 33%  |
| 1개월차                     | 나의 진!                                 | 도율      |          |                        |                 |               |       |          |                | 0%   |
| 1개월차 학습목표작성(필수)          |                                       |         |          |                        |                 |               |       |          |                |      |
| 1주차 (09.23~09.29)        | 학습현                                   | 황       |          |                        |                 |               |       |          |                |      |
| 2주차 (09.30~10.06)        | 개월차                                   | 평가항목    | 평가비중     | 수료기준                   | 제출기간            | 제출상태          | 제출일   | 평가점수     | 평가일            | 환산점수 |
| 3주차 (10.07~10.13)        | 전체                                    | 진도      | 0 %      | 80% (총 8 회중 6 회 이상) 참여 | 매 주차            | 0% 참여         | -     | -        | -              | -    |
| 4주차 (10.14~10.22)        | 전체                                    | 진행단계평가  | 20 %     | 주차학습퀴즈 성적 반영           | 매 주차            | •             | •     | -        | -              | 0 점  |
| 2개월차                     | 1개월                                   | 과제      | 10 %     | 제출                     | 10.07 ~ 10.22   | 작성하기          | -     | -        | -              |      |
| 2개입다 하스문포자서(피스)          | 1개월                                   | 시험      | 30 %     | 제출(1시간 내 작성/제출)        | 10.07 ~ 10.22   | 작성하기          | -     | -        | -              |      |
| 2개귤자 억압국표억성(글무)          | 2개월                                   | 과제      | 10 %     | 제출                     | 11.06 ~ 11.22   | 작성하기          | -     | -        | -              |      |
| 5주자 (10.23~10.29)        | 2개월                                   | 시험      | 30 %     | 제출(1시간 내 작성/제출)        | 11.06 ~ 11.22   | 작성하기          | -     | -        | -              |      |
| 6주차 (10.30~11.05)        |                                       | 총점      |          | 60점 이상(100점 만점)        |                 |               |       |          |                | 0 점  |
| 7주차 (11.06~11.12)        | та хи ни                              | 소형화     |          |                        |                 |               |       |          |                |      |
| 8주차 (11.13~11.22)        | TEMPIN                                |         |          |                        |                 | 山人てお          |       |          | Atlabi         |      |
| 학습평가                     |                                       | 12      |          | 교세영                    |                 | 배공소의          |       | -        | 주위여루<br>5.1000 |      |
| 과제 (1개월차 : (10.07~10.22) | 1/                                    | 112 IIS | 영원 철주지?  | 김 씨                    |                 | 솔고대기          |       | _        | 주위확인           |      |
| 시험 (1개월차 : (10.07~10.22) | 2)                                    | 개월 요양   | [명원 실부지] | 참서                     |                 | 줄고대기          |       |          | 주취확인           |      |
| 과제 (2개월차 : (11.06~11.22) |                                       |         |          |                        |                 |               |       |          |                |      |
| 시험 (2개월차 : (11.06~11.22) |                                       |         |          |                        |                 |               |       |          |                |      |
| 성찰&정리                    |                                       |         |          |                        |                 |               |       |          |                |      |

### 3. 수강하기 (6) 학습계획 – 오리엔테이션

| 요양병원 필수 직무능력 | 향상과정                                                                                                    |
|--------------|----------------------------------------------------------------------------------------------------|
| 고전엔데이전       |                                                                                                    |
| 학습로드맵        | • 학습목표                                                                                                    |
| 학습방법 및 수료기준  | 요양병원의 종사자들의 분야별 직부와 관련된 진료, 간호, 영영관리, 원부행정, 정구심사, 적정성 평가, 현지조사 및 의료법에 대한 제계적인 학습<br>을 토대로 노인환자를 위한 요양병원의 질 관리를 향상할 수 있다.    |
| 학습일정 확인 및 계획 | ■ 나의 학습목표 설정                                                                                                    |
|              | 요양병원의 종사자들의 분야별 직무와 관련된 진료, 간호, 영영관리, 원무행정, 청구심사, 적정성 평가,<br>현지조사 및 의료법에 대한 체계적인 학습을 토대로 노인환자를 위한 요양병원의 질 관리를 향상할 수 있<br>다. |
|              | 저장                                                                                                    |
|              | ■ 학습대상                                                                                                    |
|              | 요양병원 종사자                                                                                                    |
|              |                                                                                                    |
|              |                                                                                                    |
|              |                                                                                                    |
|              | 자장           요양병원 종사자                                                                                                    |

### 3. 수강하기 (7) 학습계획 - 학습로드맵

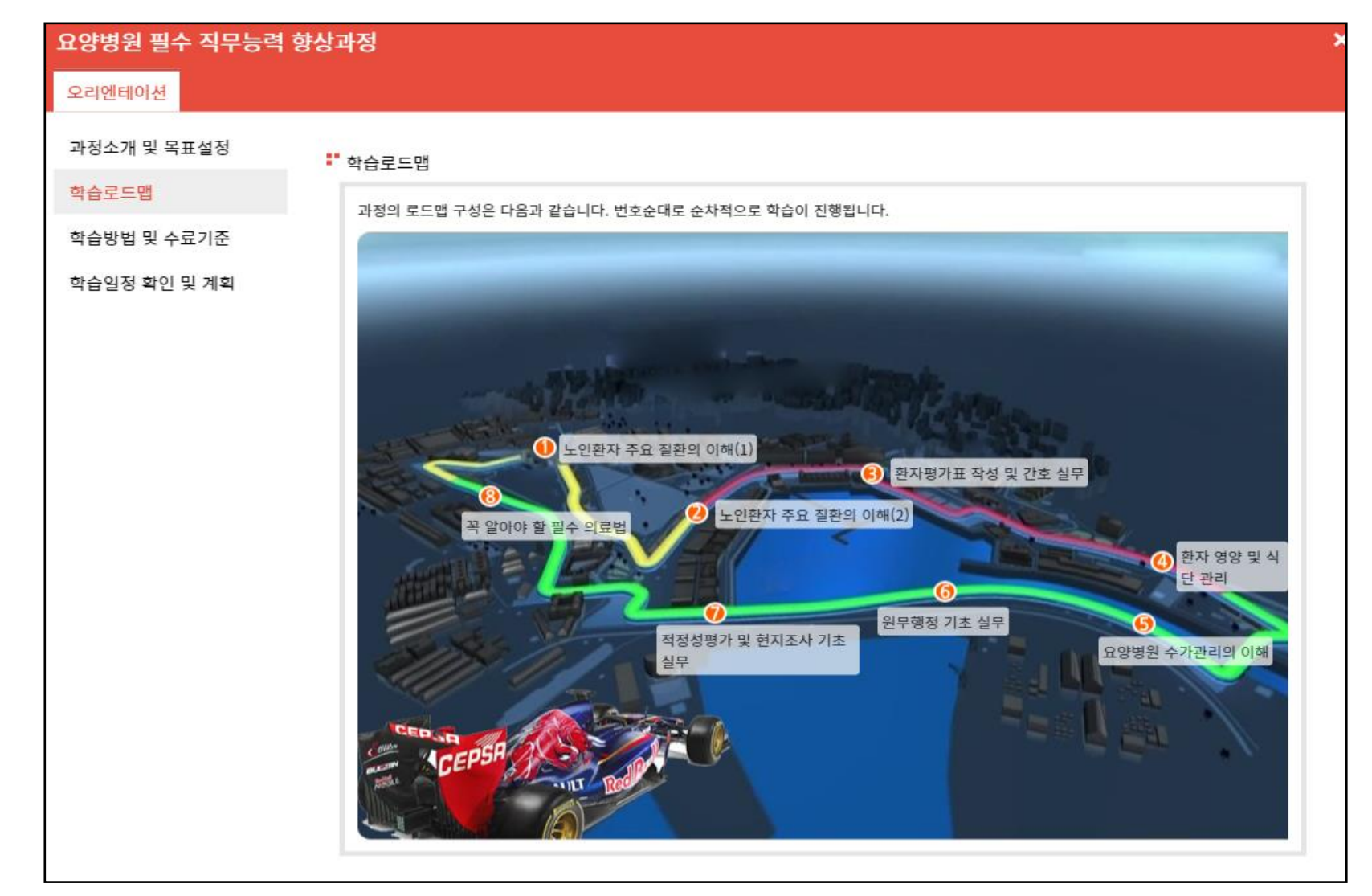

### 3. 수강하기 (8) 학습계획 - 학습방법 및 수료기준

| 요양병원 필수 직무능력 | 향상과정         |                               |                                                                |     |
|--------------|--------------|-------------------------------|----------------------------------------------------------------|-----|
| 오리엔테이션       |              |                               |                                                                |     |
| 과정소개 및 목표설정  | 🗜 학습흐름별 진행순서 | 본 과정의 학습은                     | 은 다음과 같은 프로세스로 진행됩니다.                                          |     |
| 학습로드맵        | <br>학습목표     | 1 or N                        | 정의 교수자가 제시한 과정의 학습 목표를 확인하고<br>신의 학습 목표를 수립하여 봅니다.             |     |
| 학습승급 첫 구표기꾼  | 수립           |                               | FT-1 -1 FT -1 me HE -1 HE -1 -1 HE -1 -1 -                     | -•• |
| 약급월장 확인 및 계획 | 1개월차<br>학습활동 | 2 <sub>ND</sub> *             | 개월차 학습범위에 해당되는 각 주차(1~4주차)별 학습일정에 맞춰<br>습활동을 진행하여야 합니다.        | -•  |
|              | 평가 수행        | 3RD #                         | 개월차 학습 내용을 바탕으로 과제를 수행합니다.<br>의사항은 [학습문의 안내]를 참고하시기 바랍니다.      | -•  |
|              | 평가 참여        | 4 <sub>TH</sub> 1,            | 시별 학습 진도 계획을 달성하셔야 평가참여(과제제출) 가능합니다.<br>2개월 평균 60점 이상 취득시 수료!  |     |
|              | 2개월차<br>학습활동 | 5 <sub>тн</sub> <sup>27</sup> | 개월차 학습범위에 해당되는 각 주차(1~4주차)별 학습일정에 맞춰<br>습활동을 진행하여야 합니다.        | _   |
|              | 평가 수행        | 6 <sub>тн</sub> 2             | 개월차 학습 내용을 바탕으로 과제를 수행합니다.<br>의사항은 [학습문의 안내]를 참고하시기 바랍니다.      | _   |
|              | 평가 참여        | 7 <sub>TH</sub> 1,            | 시별 학습 진도 계획을 달성하셔야 평가참여 (과제제출) 가능합니다.<br>2개월 평균 60점 이상 취득시 수료! |     |
|              |              | 8                             | 정 만족도 등에 대한 설문조사에 응합니다.<br>모에 다버헤즈시 이겨요 과정개서 시 바여리게스니다         |     |

### 3. 수강하기

#### (9) 학습계획 – 학습일정 확인 및 계획 설정

| 요양병원 필수 직무능력 향상 | 과정     |                    |           |       |                 |   |
|-----------------|--------|--------------------|-----------|-------|-----------------|---|
| 오리엔테이션          |        |                    |           |       |                 |   |
| 과정소개 및 목표설정     | 학습일정 회 | 안 및 계획             |           |       |                 |   |
| 학습로드맵           |        |                    |           |       |                 |   |
| 하스바비 미 스크기즈     | 1개월    |                    |           |       |                 |   |
| 억급영법 및 주묘기문     | 차시     | 내용                 | 학습범위      | 권장학습일 | 계획              |   |
| 학습일정 확인 및 계획    | 1차시    | 노인환자 주요 질환의 이해(1)  | 8 ~ 98    | 7일    | *일정 선택* ✔<br>저장 |   |
|                 | 2차시    | 노인환자 주요 질환의 이해(2)  | 99 ~ 157  | 7일    | *일정 선택* ❤<br>저장 |   |
|                 | 3차시    | 환자평가표 작성 및 간호 실무   | 158 ~ 365 | 7일    | *일정 선택* ❤<br>저장 |   |
|                 | 4차시    | 환자 영양 및 식단 관리      | 366 ~ 451 | 7일    | *일정 선택* ❤<br>저장 |   |
|                 | 2개월    |                    |           |       |                 |   |
|                 | 차시     | 내용                 | 학습범위      | 권장학습일 | 계획              |   |
|                 | 5차시    | 요양병원 수가관리의 이해      | 452 ~ 609 | 7일    | *일정 선택* ¥<br>저장 |   |
|                 | 6차시    | 원무행정 기초 실무         | 610 ~ 789 | 7일    | *일정 선택* ¥<br>저장 |   |
|                 | 7차시    | 적정성평가 및 현지조사 기초 실무 | 790 ~ 841 | 7일    | *일정 선택* ¥<br>저장 | Ŧ |

### 3. 수강하기 (10) 학습수행 - 학습목표작성(필수) > 저장

| Ð                           | 공지사   | ·항       |         |           | more►                           | 학습자료실                                                                           | more <b>•</b>                   |   |
|-----------------------------|-------|----------|---------|-----------|---------------------------------|---------------------------------------------------------------------------------|---------------------------------|---|
|                             | 학습자 ( | 여러분의 입과를 | 환영합니다.  |           | 2020.05.28                      | 자료실 업로드 테스트                                                                     |                                 |   |
| <u>่</u><br>ม               | 진도율   | (주차학습)   |         |           |                                 |                                                                                 | 현재 나의 진도율은 30% 입니다.             |   |
| 8                           | 권장 진  | 도율       |         |           |                                 |                                                                                 |                                 |   |
| - 하스모퓨자서(핀스)                |       |          |         |           |                                 |                                                                                 | 86%                             |   |
| 참여와료)                       | 니의 신  |          |         |           |                                 |                                                                                 | 30%                             |   |
| 참여완료)                       | 학습현   | 황        |         |           |                                 |                                                                                 |                                 |   |
| 10.07~10.13)                | 개월차   | 평가항목     | 평가비중    | ▲ 안전하지 않을 | 🖁 🕴 book.inno                   | edu.kr/std/courseRoom/init.php                                                  | ?open_course_code=36            |   |
| 10.14~10.22)                | 전체    | 진도       | 0 %     |           |                                 | book.innoedu.kr의 메시                                                             | 지                               |   |
|                             | 전체    | 진행단계평가   | 20 %    |           |                                 | 저장되었습니다.                                                                        |                                 |   |
| 학습목표작성(필수)                  | 1개월   | 과제       | 10 %    |           |                                 | 공지사                                                                             | 확인                              |   |
| 10.23~10.29)                | 1개월   | 시험       | 30 %    |           |                                 |                                                                                 |                                 |   |
| 10.30~11.05)                | 2개월   | 과제       | 10 %    |           | 1차월 학습                          | 목표                                                                              |                                 | × |
| 11.06~11.12)                | 2개월   | 시험       | 30 %    |           | ■ 나의 학습목                        | 표 설정                                                                            |                                 |   |
| 11 13~11 22)                |       | 총점       |         |           | 자신이 1차율                         | l 동안 이루고자 하는 학슴목표를 작성하세                                                         | l요.(필수)                         |   |
| ሳ<br>የ                      | 교재배   | 송현황      |         |           | 학습자님이 S<br>자가평가(sel<br>(자가평가는 i | 는 세운 이 학습목표는 월 말에 과제 제출 시,<br>evaluation)로 목표치 대비 자신이 얼만큼 5<br>험수에는 반영되지 않습니다.) | 목표를 달성했는지 스스로에게 점수를 주게 되어 있습니다. |   |
| 개월차 : <b>(</b> 09.23~10.22) | 개월    |          |         |           | 기간내에                            | 학습을 할수 있도록 하겠습니다.                                                               |                                 |   |
| 개월차 : (09.23~10.22)         | 1/12  | 별 실뇌근 명원 | 번을 넘어 위 |           |                                 |                                                                                 |                                 |   |
| 개월차 : (10.23~11.22)         | 2/112 | 별 실뇌는 명원 | 1월 남어 위 |           |                                 |                                                                                 |                                 |   |
| 개월차 : (10.23~11.22)         |       |          |         |           |                                 |                                                                                 |                                 |   |
| 리                           |       |          |         |           |                                 | 2020-09-23 ~                                                                    | · 2020-10-22 까지 작성 가능합니다.       |   |
| 2                           |       |          |         |           |                                 |                                                                                 | 저장                              |   |
|                             |       |          |         |           |                                 |                                                                                 |                                 |   |

### 3. 수강하기 (11) 학습수행 - 학습목표작성(필수) > 저장

| ○ 안전하지 않음 │ book.inn   | noedu.kr/std/courseRoom/init.php?open_course_code=36                                                                               |                                                                                      |
|------------------------|----------------------------------------------------------------------------------------------------|--------------------------------------------------------------------------------------|
| 1차시. 노인환자 주요 질환의       | 이해(1)                                                                                                    | book.innoedu.kr의 메시지                                                                 |
| 학습목표<br>주요내용<br>학습 키워드 | 학습목표<br>1. 고혈압, 당뇨병, 폐렴, 천식, COPD, 빈혈, 만성콩팥질환, 뇌졸중, 외상성 뇌손상, 척수손상의 개념과<br>2. 노인에게 많이 보이는 만성질환의 증상 및 외상에 대한 이해를 통해 노인환자 케어를 위한 요양병원 | 적장되었습니다.<br>확인<br>특징에 대해 이해할 수 있다.<br>! 종사자의 역할을 보다 원활히 수행할 수 있다.                    |
| 학습내용                   | 나의 학습목표 설정                                                                                                    |                                                                                      |
| 학습퀴즈(필수사항)             | 1. 고혈압, 당뇨병, 폐렴, 천식, COPD, 빈혈, 만성콩팥질환, 뇌졸중, 외상<br>2. 노인에게 많이 보이는 만성질환의 증상 및 외상에 대한 이해를 통해 노                                        | 성 뇌손상, 척수손상의 개념과 특징에 대해 이해할 수 있다.<br>인환자 케머를 위한 요양병원 종사자의 역할을 보다 원활히 수행할 수 있다.<br>저장 |

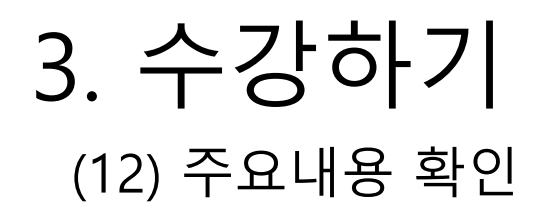

| 요양병원 필수 직무능력 향상과정 - 프로필 1 - Microsoft Edge                      |                                                                                  |  |   |  |  |
|-----------------------------------------------------------------|----------------------------------------------------------------------------------|--|---|--|--|
| <ol> <li>안전하지 않음   book.inne</li> </ol>                         | oedu.kr/std/courseRoom/init.php?open_course_code=36                              |  |   |  |  |
| 1차시. 노인환자 주요 질환의                                                | 이해(1)                                                                            |  | × |  |  |
| 1차시. 노인환자 주요 질환의<br>학습목표<br>주요내용<br>학습키워드<br>학습내용<br>학습퀴즈(필수사항) | 이혜(1)<br>* 주요내용<br>1. 노인성질환에 대한 이해(1)<br>2. 만성질환의 특질과 진단<br>3. 노인성 질환에 치료에 대한 이해 |  | × |  |  |
|                                                                 |                                                                                  |  |   |  |  |
|                                                                 |                                                                                  |  |   |  |  |

### 3. 수강하기 (13) 학습 키워드

| _] 요양병원 필수 직부능력 향상과정 - 프로필 1 - Microsoft Edge                    |                                                     |  |   |  |  |
|------------------------------------------------------------------|-----------------------------------------------------|--|---|--|--|
| ○ 안전하지 않음 │ book.inn                                             | oedu.kr/std/courseRoom/init.php?open_course_code=36 |  |   |  |  |
| 1차시. 노인환자 주요 질환의                                                 | 이해(1)                                               |  | × |  |  |
| 1차시. 노인환자 주요 질환의<br>학습목표<br>주요내용<br>학습 키워드<br>학습내용<br>학습퀴즈(필수사항) | 이해(1)           * 학습키워드           - 노인철자 케어         |  | × |  |  |
|                                                                  |                                                     |  |   |  |  |
|                                                                  |                                                     |  |   |  |  |

3. 수강하기

#### (14) 학습내용

| 1차시. 노인환자 주요 질환의 이해(1) |                                                                                                    |  |  |  |  |
|------------------------|----------------------------------------------------------------------------------------------------|--|--|--|--|
| 학습목표                   | ■ 학습내용                                                                                                    |  |  |  |  |
| 주요내용                   | 1 <b>차시 노인환자 주요 질환의 이해</b> (1)                                                                                                    |  |  |  |  |
| 학습 키워드                 | 1장. 고혈압                                                                                                    |  |  |  |  |
| 학습내용                   | 고혈압은 단일 질병으로는 전 세계적으로 그 발생 빈도가 가장 높아 우리나라에서도 30세 이상 의 성인에서는 26%에 이르고 있고, 60세 이상<br>이 되면 50 %에 이르기 때문에 그 합병증으로 인한 손실이 막대한 편이다.                                                                                                    |  |  |  |  |
| 학습퀴즈(필수사항)             | ◈ 노인 고혈압의 특징과 진단                                                                                                    |  |  |  |  |
|                        | 노인 환자에서는 수축기 혈압은 상승되어 있으나 이완기 혈압은 정상 또는 저하되어 있는 수축 기 고혈압이 흔히 관찰 된다. 수축기 고혈압의<br>발생 기전은 혈관의 노화 현상과 밀접한 관계가 있다. 즉, 혈관 노화에 의해 혈관의 내경이 증가하고 혈관벽이 두꺼워져서 대동맥의 경직도가<br>증가되 어 대동맥의 완충 작용이 감소하여 나타난다.                                                               |  |  |  |  |
|                        | ◈ 노인 고혈압의 치료                                                                                                    |  |  |  |  |
|                        | 1. 치료원칙<br>노인에서 관찰되는 수축기 고혈압도 노화에 따른 당연한 현상이 아니라 병적 현상이며, 약제를 사용하여 치료함으로써 환자의 예후를 호전시킬<br>수 있음이 임상 연구결과에 의해 밝혀졌다.                                                                                                    |  |  |  |  |
|                        | 2. 비약물 치료<br>노인에서도 비약물 치료에 의한 이득은 분명하나 오랜 기간 유지되어온 생활습관을 교정하기 가 쉽지 않고 생활습관 교정을 위한 교육의 효과<br>가 떨어지며 동기 부여가 쉽지 않고 치료자들이 적극적으로 비약물 요법의 중요성을 강조하지 않아 흔히 간과되고 있다.                                                                                               |  |  |  |  |
|                        | 3. 약물 치료<br>노인 고혈압 치료 약제에 관한 임상 연구는 주로 칼슘 길항제와 thiazides 계열의 이뇨제를 이 용한 임상연구였으나, 최근에는 안지오텐신전환<br>효소 억제제와 안지오텐신 Ⅱ 수용체 차단제도 유용한 것으로 알려져 있다.                                                                                                    |  |  |  |  |
|                        | ◈ 노인 환자에서 할압 조절이 인지기능 저하를 예방할 수 있는가?                                                                                                    |  |  |  |  |
|                        | 혈관성 치매는 뇌혈관 질환의 결과 발생하기 때문에 혈압의 조절과 밀접한 관련이 있음이 잘 알려져 있었으나, 알쯔하이머 치매의 경우에도 효<br>과적인 혈압 관리로 발생을 줄일 수 있음이 알려지고 있어 관심을 받고 있다.<br>그러나, 중년시기의 고혈압이 노인의 인지기능 저하와 밀접한 관련이 있음은 알려져 있었으나 고혈압 치료, 특히 노인 환자에서 고혈압 치료가<br>치매의 발생을 감소시킬 수 있는가에 대해서는 아직까지 명확하게 밝혀지지 않았다. |  |  |  |  |
|                        | 2장. 당뇨병                                                                                                    |  |  |  |  |
|                        | ▲ 다ㄴ벼이 저이                                                                                                    |  |  |  |  |

### 3. 수강하기 (15) 학습퀴즈 -답안 체크 후 저장

| ▲ 안전하지 않음   boo                | o <mark>k.innoedu.kr</mark> /std/courseRoom/init.php?open_course_code=36                                                                                                    |   |
|--------------------------------|----------------------------------------------------------------------------------------------------|---|
| 1차시. 노인환자 주요 질                 | 환의 이해(1)                                                                                                    | × |
| 학습목표<br>주요내용<br>학습 키워드<br>학습내용 | <ul> <li>학습퀴즈</li> <li>한 문제당 배점은 0.83점 입니다.</li> <li>1. 음식을 싱겁게 골고루 먹는 것은 고혈압 예방을 위한 가장 기본적인 생활 수칙이다.</li> <li>◎ O ○ X</li> <li>2. 지역사회 획득 폐렴은 원외 폐렴, 시중 폐렴이라고도 한다.</li> </ul>                                                                                                |   |
| 역급귀스(철주사왕)                     | <ul> <li>● O ○ X</li> <li>3. 다음 중 뇌졸중에 대한 설명으로 적절하지 않은 것은?</li> <li>○ 뇌졸중은 뇌경색과 뇌출혈을 통틀어 일컫는 말이다.</li> <li>○ 급성뇌경색의 경우 기도확보와 산소공급이 절대적으로 중요하다.</li> <li>○ 뇌졸중의 위험인자 중 고혈압, 당뇨병, 비만, 흡연 등은 조절할 수 있는 인자들이다.</li> <li>● 뇌혈관질환은 기저질환과 관련없이 갑자기 발병하는 경우가 대부분이라 예방이 어렵다.</li> </ul> |   |
|                                | 저장                                                                                                    |   |

### 3. 수강하기 (16) 학습퀴즈 – 답안 확인 가능

| 1차시. 노인환자 주요 질혼    | 반의 이해(1)                                                                                                    |   |
|--------------------|----------------------------------------------------------------------------------------------------|---|
| 학습목표               | - ㅋᆸㅋ프<br>한 문제당 배점은 0.83점 입니다.                                                                                                    | • |
| 주요내용               | 1 중식을 싱겁게 골고루 먹는 것은 고혈압 예방을 위한 가장 기본적인 생활 수칙이다.                                                                                                    | l |
| 학습 키워드             | ● 0 ○ X<br>전단 : 0                                                                                                    | l |
| 학습내용<br>학습퀴즈(필수사항) | 해설 : [고혈압] 고혈압 예방 생활 수칙은 다음과 같다. 1. 음식을 싱겁게 골고루 먹는다. 2. 살이 찌지 않도록 알맞은 체중을 유지한다. 3. 매일 30<br>분 이상 적절한 운동을 한다. 4. 담배는 끊고 술은 삼간다. 5. 지방질 섭취를 줄이고 야채를 많이 섭취한다. 6. 스트레스는 피하고 평온한 마음을 유<br>지한다. 7. 정기적으로 혈압을 측정하고 의사의 진찰을 받는다. | l |
|                    | 2 · · · · · · · · · · · · · · · · · · ·                                                                                                    |   |
|                    | 3 · 다음 중 뇌졸중에 대한 설명으로 적절하지 않은 것은?                                                                                                    | l |
|                    | ○ 뇌졸중은 뇌경색과 뇌출혈을 통들어 일컫는 말이다.                                                                                                    |   |
|                    | <ul> <li>○ 법정되성색의 성우 기도확보와 산소공급이 실내적으로 중요하다.</li> <li>○ 뇌조주이 의헌이자 주 규형안 다뉴병 비마 흔여 들은 조정함 수 있는 이자들이다.</li> </ul>                                                                                                    |   |
|                    | <ul> <li>뇌혈관질환은 기저질환과 관련없이 갑자기 발병하는 경우가 대부분이라 예방이 어렵다.</li> </ul>                                                                                                    | I |
|                    | ~<br>정답:4<br>혜설:[뇌졸중] 뇌혈관질환의 경우 대부분 심장질환이나 고혈압 당뇨 등이 있던 환자에게서 잘 발병하므로 이런 환자들의 경우 평소 의식(특히 잠<br>을 잔다고 착각하는 경우 많음) 이나 V/S을 잘 확인해야 하고 보호자에게도 미리 발병 가능성에 대해 반복적인 주지를 시킬 필요가 있다.                                              |   |
|                    | 이미 참여하셨습니다.                                                                                                    | Ţ |

#### 성찰&정리

시험 (2개월차: (11.06~11.22)

과제 (2개월차 : (11.06~11.22)

시험 (1개월차 : (10.07~10.22)

과제 (1개월차 : (10.07~10.22)

학습평가

8주차 (11.13~11.22)

(1) 과제확인>

4. 과제제출

| (1) 과제확인>         | 작성         | 하기         |        |                        |               |                    |       |        |      |                  |
|-------------------|------------|------------|--------|------------------------|---------------|--------------------|-------|--------|------|------------------|
| 🔺 요양병원 필수 직       | 무능력 힝      | 상과정        |        |                        |               |                    | 1:1문의 | FAQ    | 학습   | 유의사항             |
|                   | 공지사        | 항          |        | more►                  | 학습자료실         |                    |       |        |      | more⊧            |
| 자신신건              | 학습자 0      | 여러분의 입과를 취 | 환영합니다. | 2020.05.28             | 등록된 학습자       | 료가 없습니다.           |       |        |      |                  |
| 교수약습활동 <b>서</b>   | 지도육        | (즈차하습)     |        |                        |               |                    |       | 혀재 나의  | 지도육으 | 0% 있니다           |
| 학습계획              |            | (1446)     |        |                        |               |                    |       | 2.4.14 | LTEL | o // a - i - i - |
| 학습수행              | 권장 진!      | 도율 🔵       |        |                        |               |                    |       |        |      | 33%              |
| 1개월차              | 나의 진!      | 도율         |        |                        |               |                    |       |        |      | 0%               |
| 1개월차 학습목표작성(필수)   |            |            |        |                        |               |                    |       |        |      | 076              |
| 1주차 (09.23~09.29) | 학습현        | 황          |        |                        |               |                    |       |        |      |                  |
| 2주차 (09.30~10.06) | 개월차        | 평가항목       | 평가비중   | 수료기준                   | 제출기간          | 제출상태               | 제출일   | 평가점수   | 평가일  | 환산점수             |
| 3주차 (10.07~10.13) | 전체         | 진도         | 0 %    | 80% (총 8 회중 6 회 이상) 참여 | 매 주차          | <mark>0% 참여</mark> | -     | -      | -    | -                |
| 4주차 (10.14~10.22) | 전체         | 진행단계평가     | 20 %   | 주차학습퀴즈 성적 반영           | 매 주차          | -                  | -     | -      | -    | 0 점              |
| 2개월차              | 1개월        | 과제         | 10 %   | 제출                     | 10.07 ~ 10.22 | 작성하기               | -     | -      | -    |                  |
| 2개원차 하스모프자서(피스)   | 1개월        | 시험         | 30 %   | 제출(1시간 내 작성/제출)        | 10.07 ~ 10.22 | 작성하기               | -     | -      | -    |                  |
| 2개설시 위급국표위 8(일구)  | 2개월        | 과제         | 10 %   | 제출                     | 11.06 ~ 11.22 | 작성하기               | -     | -      | -    |                  |
| 5주작 (10.23~10.29) | 2개월        | 시험         | 30 %   | 제출(1시간 내 작성/제출)        | 11.06 ~ 11.22 | 작성하기               | -     | -      | -    |                  |
| 6주자 (10.30~11.05) |            | 총점         |        | 60점 이상(100점 만점)        |               |                    |       |        |      | 0 점              |
| 7주차 (11.06~11.12) | 교재배        | 소혀화        |        |                        |               |                    |       |        |      |                  |
| 0本井(11 12-11 22)  | TE CILUIT. | 010        |        |                        |               |                    |       |        |      |                  |

| 개월  | 교재명        | 배송조회 | 수취여부 |
|-----|------------|------|------|
| 1개월 | 요양병원 실무지침서 | 출고대기 | 수취완료 |
| 2개월 | 요양병원 실무지침서 | 출고대기 | 수취확인 |

### 4. 과제제출 (2) 과제제출>설문지 작성

#### 설문지 작성

#### 1. 본 과정에 대해 교육실시 전의 전반적인 기대수준은 어떠했습니까?

- 전혀 기대하지 않았다
- 기대하지 않았다
- 보통이다
- 기대하였다
- 매우기대하였다

#### 2. 본 과정에 대해 교육실시 후 전반적으로 만족하십니까?

- 전혀 만족하지 않는다
- 만족하지 않는다
- 보통이다
- 만족한다
- 매우 만족한다

#### 3. 본 과정이 회사 업무 및 자기계발에 어느 정도 도움이 되었다고 생각하십니까?

- 전혀 도움이 안된다
- 도움이 안된다
- 보통이다
- 도움이 된다
- 매우 도움이 된다

#### 4. 리포트 제출에 대한 첨삭지도 내용에 대해 전반적으로 만족하십니까?

- 전혀 만족하지 않는다
- 만족하지 않는다
- 보통이다
- 만족한다
- 매우 만족한다

#### 5. 리포트의 난이도는 어느 정도라고 생각하십니까?

○ 아주 어렵다

### **4. 과제제출** (3) 과제제출 > 과제 작성 후 저장 필수 클릭

|                                                                                                    | 🩋 요양병원 필수 직무능력 향상과정 - Internet Explorer                                                                                    |        |          |
|----------------------------------------------------------------------------------------------------|----------------------------------------------------------------------------------------------------|--------|----------|
| 관계 상징 및 취실       ▲ 2013         교상       ▲ 2013         지정       ▲ 1013         기법 등 정권 여진적 체제 여자이여 적합한 해법을 제시하지요.       ▲ 1023         대기       고방감은 단월 평균으로는 진 세계적으로 그 발생 빈도가 가장 높아 우리나라에서도 30여 이상의 성인에서는 20%이며 미르고 있고, 60%       1         기법 등 예정 이미기 때문에 그 발생 근 10 가장 높아 우리나라에서도 30여 이상의 성인에서는 20%이며 미르고 있고, 60%       1       1         기법 등 예정 이미기 때문에 그 발생 근 10 가장 높아 우리나라에서도 30여 이상의 성인에서는 20%이며 미르고 있고, 60%       1       1         기법 등 예정 이미기 때문에 그 발생 관 수적 5가지 이상을 제시하시오.       고 120 관 예정의 규칙적인 주기를 관리하며 .       2       1         기법 관계 선정의 규칙적인 주기를 관리하며 . | lttp://book. <b>innoedu.kr</b> /std/courseRoom/init.php?open_course_code=93                                                |        |          |
| 고양         요 ( 요 ( 고 ( 고 ) ) ) ) ) ) ) ) ) ) ) ) ) ) ) )                                                                                                    | 과제 작성 및 제출                                                                                                    |        | ×        |
| 사건       시 2년 전 1 0 0 0 0 0 0 0 0 0 0 0 0 0 0 0 0 0 0                                                                                                    | 그가 고제                                                                                                    |        | 최종제 출    |
| 1. [보기금 읽고 주어진 과제에 대하여 적절한 해법을 제시하시오.<br>[보기]<br>고혈압은 단말 절범으로는 전 세계적으로 그 발병 빈도가 가장 높아 우리나라에서도 30세 이상의 성인에서는 26% 에 이르고 있고, 60세<br>이상이 되면 50% 에 이르기 때문에 그 합병증으로 인한 손실이 막대한 편이다.<br>(과제)<br>이법도 위험한 그혈압을 예방하는 생활 수획 5가지 이상을 제시하시오.<br>고혈압을 예방하는 생활수획은<br>문동과 함께 생활의 규칙적인 주기를 관리하며                                                                                                    | 서술형                                                                                                    | ▲ 서술형  | (각 100점) |
| [년기]       고향은은 다음 절병으로는 전 세계적으로 그 발생 빈도가 가장 높아 우리나라에서도 30세 미상의 성인에서는 25%에 미르고 있고, 64       평가         ····································                                                                                                    | 1. [보기]를 읽고 주어진 과제에 대하여 적절한 해법을 제시하시오.                                                                                     | 1      |          |
| 고함안은 단열 절명으로는 전 세계적으로 그 발생 빈도가 가장 높아 우리나라에서도 30세 미상의 성인에서는 26%에 미르고 있고, 60세<br>이상이 되면 50%에 이르기 때문에 그 합명증으로 인한 손실이 막대한 편이다.<br>그렇D'을 해방하는 생활 수획 5가지 미상을 제시하시오.<br>고말D'을 해방하는 생활수획은<br>준동과 함께 생활의 규칙적인 주기를 관려하며 .                                                                                                    | [보기]                                                                                                    | 학습목표 지 | 가평가      |
| < 대체 > 이렇도 위험한 고혈압을 예방하는 생활 수획 5가지 이상을 제시하시오.<br>고현압을 예방하는 생활수획은<br>운동과 함께 생활의 규칙적인 주기를 관리하며 .                                                                                                    | 고혈압은 단일 질병으로는 전 세계적으로 그 발생 빈도가 가장 높아 우리나라에서도 30세 이상의 성인에서는 26%에 이르고 있고, 60세<br>이상이 되면 50%에 이르기 때문에 그 합병증으로 인한 손실이 막대한 편이다. | 평가     |          |
| 이렇듯 위험한 고혈압을 예방하는 생활 수척 5가지 이상을 제시하시오.<br>고혈압을 예방하는 생활수칙은<br>운동과 함께 생활의 규칙적인 주기를 관리하며                                                                                                    |                                                                                                    |        |          |
| 고혈압을 예방하는 생활수적은<br>운동과 함께 생활의 규칙적인 주기를 관리하며                                                                                                    | 이렇듯 위험한 고혈압을 예방하는 생활 수척 5가지 이상을 제시하시오.                                                                                     |        |          |
| 운동과 함께 생활의 규칙적인 주기를 관리하며                                                                                                    | 고혈압을 예방하는 생활수칙은                                                                                                    |        |          |
|                                                                                                    | 운동과 함께 생활의 규칙적인 주기를 관리하며                                                                                                   |        |          |
|                                                                                                    |                                                                                                    |        |          |
|                                                                                                    |                                                                                                    |        |          |
|                                                                                                    |                                                                                                    |        |          |
|                                                                                                    |                                                                                                    |        |          |
|                                                                                                    |                                                                                                    |        |          |
|                                                                                                    |                                                                                                    |        |          |
|                                                                                                    |                                                                                                    |        |          |
|                                                                                                    |                                                                                                    |        |          |
|                                                                                                    | $\sim$                                                                                                    |        |          |
|                                                                                                    |                                                                                                    |        |          |

### **4. 과제제출** (4) 과제제출 > 과제 작성 후 저장

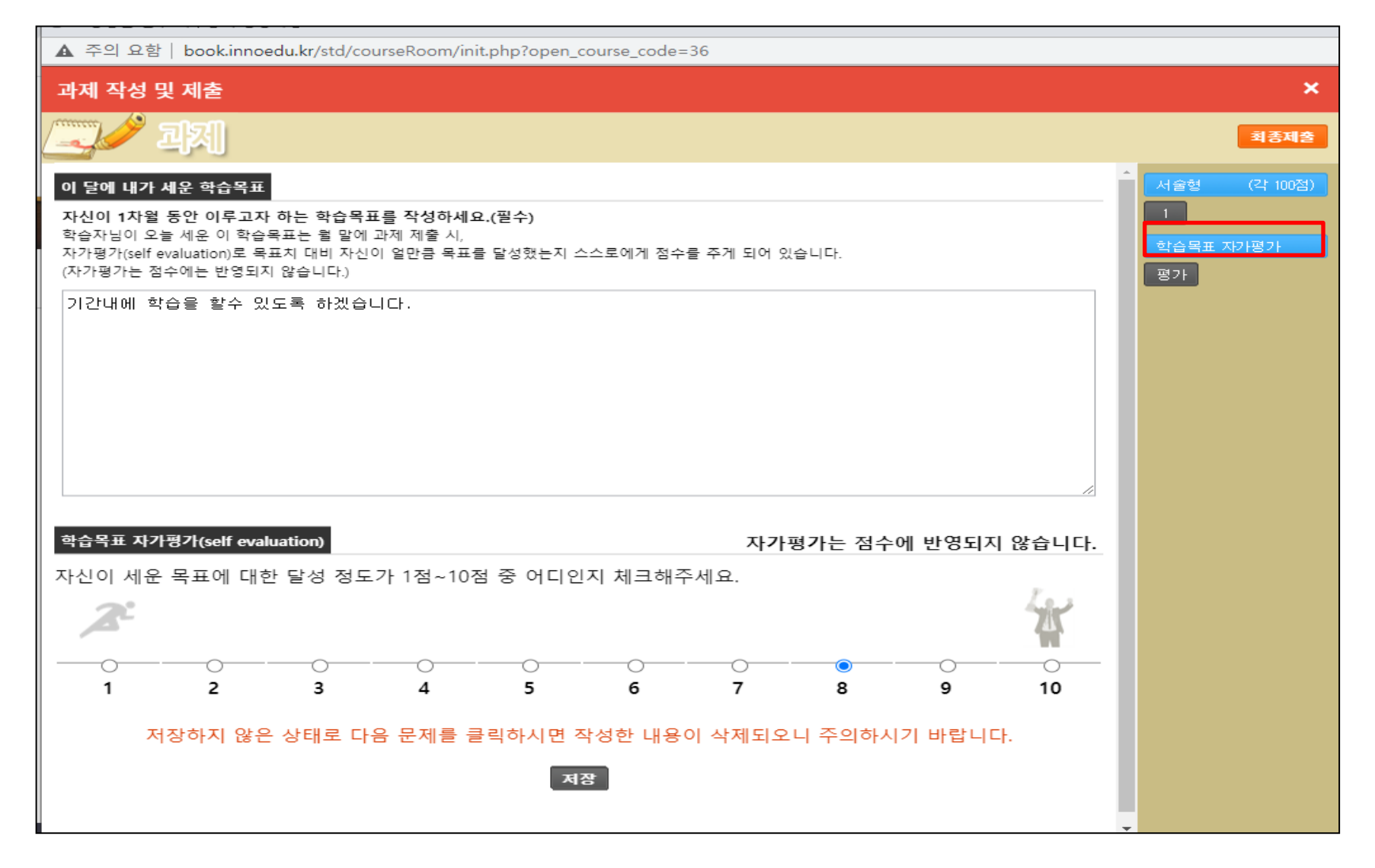

### 4. 과제제출 (5) 과제제출 >최종제출 >클릭

| 🚱 요양병원 필수 직무능력 향상과정 - Chrome                                                                                                    |                                                                                                    | _               |          |
|----------------------------------------------------------------------------------------------------|----------------------------------------------------------------------------------------------------|-----------------|----------|
| ▲ 주의 요함│ book.innoedu.kr/std/course                                                                                                    | Room/init.php?open_course_code=36                                                                                     |                 |          |
| 과제 작성 및 제출                                                                                                    | book.innoedu.kr 내용:                                                                                                   |                 | ×        |
| 고제                                                                                                    | 최종제출하시면 답안을 수정하거나 재제출이 불가합니다.<br>정말 제출하시겠습니까?                                                                         |                 | 최종제술     |
| 서술형                                                                                                    | 확인 취소                                                                                                    | 스 서술형           | (각 100점) |
| <ol> <li>[보기]를 읽고 주어진 과제에 대하여 적결</li> <li>[보기]<br/>고혈압은 단일 질병으로는 전 세계적으로<br/>이상이 되면 50%에 이르기 때문에 그 합<br/>〈과제〉</li> <li>이렇듯 위험한 고혈압을 예방하는 생활 수</li> </ol> | 철관 예급을 제시하지고.<br>- 그 발생 빈도가 가장 높아 우리나라에서도 30세 이상의 성인에서는 26%에 이르고 있고, 60세<br>병증으로 인한 손실이 막대한 편이다.<br>수칙 5가지 이상을 제시하시오. | 1<br>학습목표<br>평가 | 자가평가     |
| 고혈압을 예방하는 생활수칙은<br>운동과 함께 생활의 규칙적인 주기를 관리하며                                                                                                    |                                                                                                    |                 |          |
| 답안을 작성하시고 저장하지                                                                                                    | 않은 상태로 다음 문제를 클릭하시면 작성한 내용이 삭제되오니 주의하시기 바랍니다.                                                                         |                 |          |

### 4. 과제제출 (6) 과제제출>최종제출>제출완료 확인

#### 요양병원 필수 직무능력 향상과정 - Chrome

▲ 주의 요함 | book.innoedu.kr/std/courseRoom/init.php?open\_course\_code=36

#### 🖀 요양병원 필수 직무능력 향상과정

학습유의사항 공지사항 more 🕨 학습자료실 more **•** 사전진단 학습자 여러분의 입과를 환영합니다. 등록된 학습자료가 없습니다. 2020.05.28 교수학습활동서 진도율 (주차학습) 현재 나의 진도율은 0% 입니다. 학습계획 권장 진도율 학습수행 40% 나의 진도율 1개월차 0% 1개월차 학습목표작성(필수) 학습현황 1주차 (09.23~09.29) 평가비중 수료기준 평가점수 평가일 개월차 평가항목 제출기간 제출상태 제출일 환산점수 2주차 (09.30~10.06) 80% (총 8 회중 6 회 이상) 참여 매 주차 0% 참여 전체 진도 0% 3주차 (10.07~10.13) 진행단계평가 매 주차 전체 20 % 주차학습퀴즈 성적 반영 0 점 4주차 (10.14~10.22) 제출완료 1개월 과제 10 % 제출 09.23 ~ 10.22 2020.09.29 0 점 0 점 2개월차 1개월 제출(1시간 내 작성/제출) 09.23 ~ 10.22 작성하기 시험 30 % 2개월차 학습목표작성(필수) 2개월 10.23 ~ 11.22 작성하기 과제 10 % 제출 \_ \_ 5주차 (10.23~10.29) 10.23~11.22 작성하기 2개월 제출(1시간 내 작성/제출) 시험 30 % \_ 6주차 (10.30~11.05) 총점 60점 이상(100점 만점) 0 점 7주차 (11.06~11.12) 교재배송현황 8주차 (11.13~11.22) 개월 교재명 배송조회 수취여부 학습평가 1개월 출고대기 수취완료 요양병원 실무지침서 과제 (1개월차: (09.23~10.22) 2개월 요양병원 실무지침서 출고대기 수취확인 시험 (1개월차: (09.23~10.22) 과제 (2개월차: (10.23~11.22) 시험 (2개월차: (10.23~11.22) 성찰&정리

\_

FAO

1:1문의

 $\times$ 

#### 4. 과제평가 (7) 과제 제출완료 클릭 > 첨삭 확인

#### 과제 평가 보기

평가 피드백은 제출마감일 이후 첨삭이 완료된 상태에서 보실 수 있으며, 이전까지는 제출한 본인의 답안만 확인하실 수 있습니다. 단, 심사위원은 제출마감일과 상관없이 정답 및 점 수를 확인할 수 있습니다.

#### 서술형

1. [보기]를 읽고 주어진 과제에 대하여 적절한 해법을 제시하시오.

[보기]

병원은 일반 기업의 조직과는 달리 지역사회와 국가 및 국민을 대상으로 다양한 기능을 수행해야 하는 사회단위의 하나로 인식된다.

<과제>

[보기]에서 나타나듯 병원조직은 일반 기업의 조직과는 그 특성에 차이가 있다. 병원조직의 형태적인 특성 5가지를 제시하시오.

나의 답안

안녕하세요

나의 점수 0점 / 100점

해설

[병원조직문화의 특성]

1) 전문화된 조직구성

의료서비스인 진료는 기본적으로 기술의 전문성을 반영하고 있는 업무다. 따라서 병원 구성원의 80퍼센트 이상이 자격 및 면허 소지자로 해당 직무에 대한 강한 자부심을 가지고 있다 는 특징을 가진다.

2) 목적의 다양성

병원조직은 진료와 교육, 연구기능 등 다양한 목적을 가지고 있다. 이뿐만 아 나라, 양질의 서비스를 제공해야 하는 진료의 목적과 가능한 효율적으로 적정한 서비스를 제공해야 하는 경영의 목적 간에 상충되는 측면이 있다.

3) 직무중심의 업무구조

. 직무에 따른 필요 기능들이 전문성을 갖추고 있어 집단 간 상호교류가 적고 각 기 다른 서비스를 제공하게 되어 상대적으로 협력적인 조직문화 구축이 어렵다.

4) 부서 간 갈등

다양한 직종들로 구성되어 있어 조직구조 사이에 갈등 요인이 상존하고, 업무의 긴급성과 낮은 대체성으로 인하여 구성원이 업무를 수행하는 데 스트레스의 정도가 높다.

5) 평가의 어려움

산출된 서비스의 질을 평가하기가 용이하지 않고 조직 구성원의 업적을 평가하기가 어렵다.

#### 첨삭총평

Ŧ

×

### 5. 시험응시 (1) 시험확인> 작성하기

🕙 요양병원 필수 직무능력 향상과정 - Chrome

▲ 주의 요함 | book.innoedu.kr/std/courseRoom/init.php?open\_course\_code=36

#### 🖀 요양병원 필수 직무능력 향상과정

1:1문의 FAQ 학습유의사항

\_

 $\times$ 

| 사전진단                     | 공지사   | 창               |           | more                   | 한 학습자료        | 실       |            |       |      | more⊁   |
|--------------------------|-------|-----------------|-----------|------------------------|---------------|---------|------------|-------|------|---------|
| 고스하스화도녀                  | 학습자 여 | 러분의 입고          | 바를 환영합니다. | 2020.05.2              | 8 등록된 학습      | 자료가 없습니 | 다.         |       |      |         |
| 프구릭답물증지                  | 진도율   | (주차학;           | 슼)        |                        |               |         |            | 현재 나의 | 진도율은 | 0% 입니다. |
| 학습계획                     |       |                 |           |                        |               |         |            |       |      |         |
| 학습수행                     | 권장 진도 | -율 🔵            |           |                        |               |         |            |       |      | 40%     |
| 1개월차                     | 나의 진도 | 2월              |           |                        |               |         |            |       |      | 0%      |
| 1개월차 학습목표작성(필수)          |       |                 |           |                        |               |         |            |       |      |         |
| 1주차 (09.23~09.29)        | 학습현황  | 황               |           |                        |               |         |            |       |      |         |
| 2주차 (09.30~10.06)        | 개월차   | 평가항목            | 금 평가비중    | 수료기준                   | 제출기간          | 제출상태    | 제출일        | 평가점수  | 평가일  | 환산점수    |
| 3주차 (10.07~10.13)        | 전체    | 진도              | 0 %       | 80% (총 8 회중 6 회 이상) 참여 | 매 주차          | 0% 참여   | -          | -     | -    | -       |
| 4주차 (10.14~10.22)        | 전체    | 진행단계평           | 가 20%     | 주차학습퀴즈 성적 반영           | 매 주차          | -       | -          | -     | -    | 0 점     |
| 2개월차                     | 1개월   | 과제              | 10 %      | 제출                     | 09.23 ~ 10.22 | 제출완료    | 2020.09.29 | 0 점   | -    | 0 점     |
| 2개인원 최소묘표자년(파스)          | 1개월   | 시험              | 30 %      | 제출(1시간 내 작성/제출)        | 09.23 ~ 10.22 | 작성하기    | -          | -     | -    |         |
| 2개월자 막습목표작성(일주)          | 2개월   | 과제              | 10 %      | 제출                     | 10.23 ~ 11.22 | 작성하기    | -          | -     | -    |         |
| 5주자 (10.23~10.29)        | 2개월   | 시험              | 30 %      | 제출(1시간 내 작성/제출)        | 10.23 ~ 11.22 | 작성하기    | -          | -     | -    |         |
| 6주차 (10.30~11.05)        |       | 총점              |           | 60점 이상(100점 만점)        |               |         |            |       |      | 0 점     |
| 7주차 (11.06~11.12)        |       | 소혀화             |           |                        |               |         |            |       |      |         |
| 8주차 (11.13~11.22)        |       | <b>୦୦୦</b><br>ଥ |           | ר דע הע                |               | 배소도하    |            | د     | 치어티  |         |
| 학습평가                     | -1    | 2<br>191        | 이야배의 시머지  | 포제형                    |               | 배공조외    |            |       | 치이근  |         |
| 과제 (1개월차 : (09.23~10.22) | 1/    |                 | 요양병원 사무지  | 11                     |               | 물고데기    |            |       | 귀컨도  |         |
| 시험 (1개월차 : (09.23~10.22) | 2)    | 12              | 표양명권 실부시  | 심시                     |               | 울고대기    |            | f     | *취확인 |         |
| 과제 (2개월차 : (10.23~11.22) |       |                 |           |                        |               |         |            |       |      |         |
| 시험 (2개월차 : (10.23~11.22) |       |                 |           |                        |               |         |            |       |      |         |
| 성찰&정리                    |       |                 |           |                        |               |         |            |       |      |         |

### 5. 시험응시 (2) 시험작성 및 제출 > 답안 선택 후 '다음' 클릭

| 시험 | 작성 및 제출                                                       |                                                                                                    |    |  |            |                  |        | ×      |
|----|---------------------------------------------------------------|----------------------------------------------------------------------------------------------------|----|--|------------|------------------|--------|--------|
|    | · 사험종료시간 : 2021-02-16 12:36:18 · 남은시간 : 59분 59초               |                                                                                                    |    |  |            |                  |        | 제 출    |
| 객관 | 식                                                             |                                                                                                    |    |  | <u>∧ 2</u> | 관식               |        | 5점)    |
| 1. | 노인 고혈압의 특징                                                    | <b>!으로 적절하지 않은 것은?</b><br>= 수축기 고혈압이 흔히 관찰된다.                                                          |    |  | 1          | 2<br>5 6         | 3 7 11 | 4<br>8 |
|    | <ul> <li>구죽기고열합</li> <li>노인의 혈관은</li> <li>노인 고혈압 환</li> </ul> | 의 월왕 가진은 철관의 도와 연장과 월입만 관계가 있다.<br>부드러워 혈압 수치가 실제보다 낮게 나올 가능성이 있다.<br>자의 경우 백의 고혈압이 많아 혈압 측정에 주의가 필요하며 | ł. |  | 1:         | 3 14             | 15     | 12     |
|    |                                                               | 다음                                                                                                    |    |  | 11         | ·취영<br>6 17<br>0 | 18     | 19     |
|    |                                                               |                                                                                                    |    |  | t<br>B     | :습목표 7<br>(가     | 다가평가   |        |
|    |                                                               |                                                                                                    |    |  |            |                  |        |        |
|    |                                                               |                                                                                                    |    |  |            |                  |        |        |
|    |                                                               |                                                                                                    |    |  |            |                  |        |        |
|    |                                                               |                                                                                                    |    |  |            |                  |        |        |
|    |                                                               |                                                                                                    |    |  |            |                  |        |        |
|    |                                                               |                                                                                                    |    |  |            |                  |        |        |
|    |                                                               |                                                                                                    |    |  |            |                  |        |        |
|    |                                                               |                                                                                                    |    |  | ~          |                  |        |        |

## 5. 시험응시 (3) 시험작성 및 제출 > '60분' 시간제한 확인

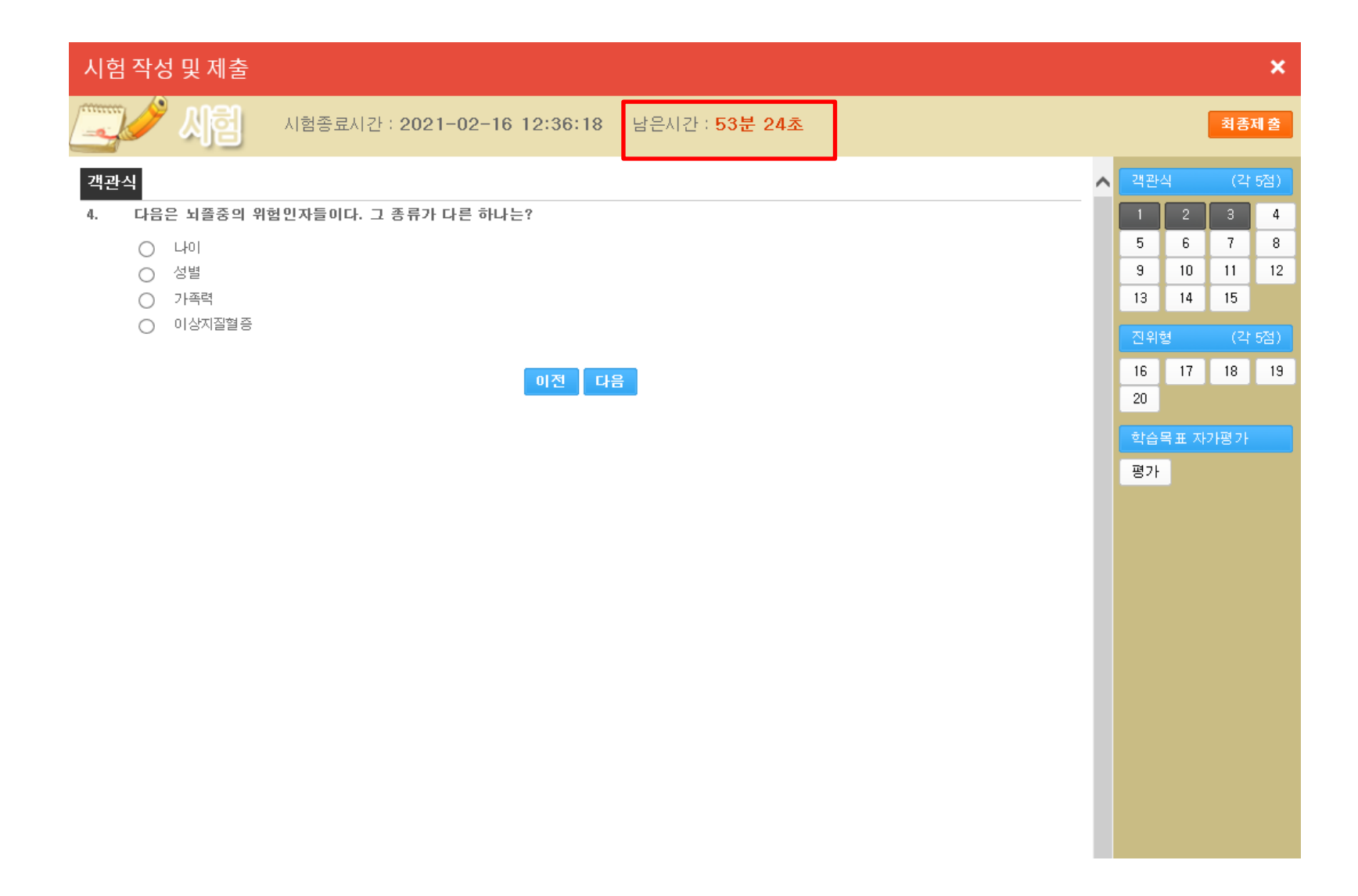

#### 5. 시험응시 (4) 시험 작성 및 제출 >객관식/ 진위형/ 학습목표 자가평가 완료하기

| 시험 작성 및 제출                                                                                                    | ×                                |
|----------------------------------------------------------------------------------------------------|----------------------------------|
| 시험종료시간 : 2020-09-29 17:00:58 남은시간 : 49분 52초                                                                                                    | 최종제출                             |
| 이 달에 내가 세운 학습목표                                                                                                    | ▲ 객관식 (각 5점)                     |
| 자신이 1차월 동안 이루고자 하는 학습목표를 작성하세요.(필수)<br>학습자님이 오늘 세운 이 학습목표는 뭘 말에 과제 제출 시,<br>자가평가(self evaluation)로 목표치 대비 자신이 얼만큼 목표를 달성했는지 스스로에게 점수를 주게 되어 있습니다.<br>(자가평가는 점수에는 반영되지 않습니다.) | 1 2 3 4<br>5 6 7 8<br>9 10 11 12 |
| 기간내에 학습을 할수 있도록 하겠습니다.                                                                                                    | 13 14 15                         |
|                                                                                                    | 진위형 (각 5점)<br>16 17 18 19<br>20  |
|                                                                                                    | 학습목표 자가평가<br>평가                  |
|                                                                                                    |                                  |
|                                                                                                    |                                  |
| 학습목표 자가평가(self evaluation) 자가평가는 점수에 반영되지 않습니다.                                                                                                    |                                  |
| 자신이 세운 목표에 대한 달성 정도가 1점~10점 중 어디인지 체크해주세요.                                                                                                    |                                  |
| 2                                                                                                    |                                  |
|                                                                                                    |                                  |
| 1 2 3 4 5 6 7 8 9 10                                                                                                    |                                  |
| 저장하지 않은 상태로 다음 문제를 클릭하시면 작성한 내용이 삭제되오니 주의하시기 바랍니다.                                                                                                    |                                  |
| 저장                                                                                                    |                                  |

#### 5. 시험응시 (5) 시험작성 및 제출 > 최종제출 버튼 클릭 후 확인

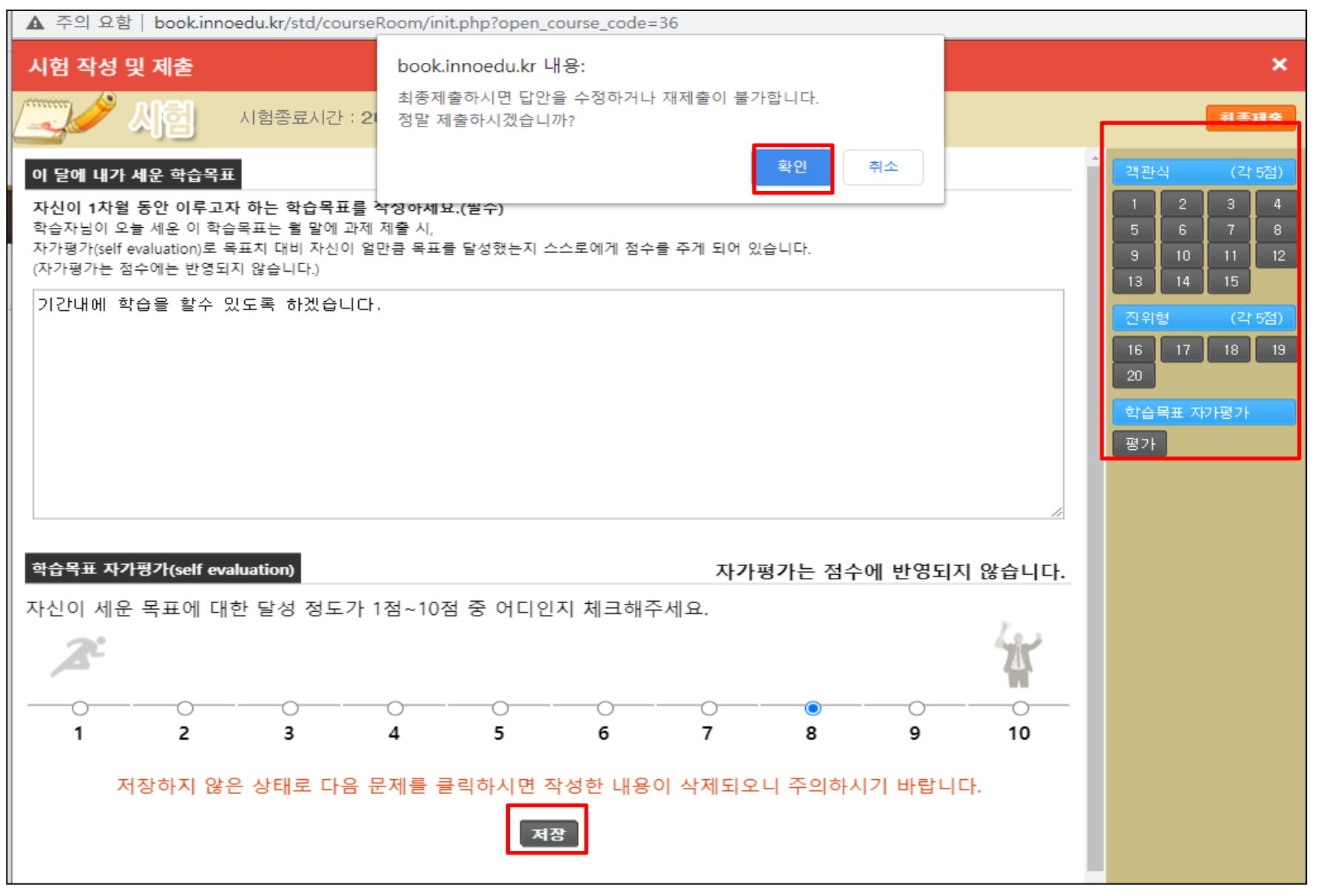

## 5. 시험응시 (6) 시험 작성 및 제출 > 시험응시 완료 후 제출 완료 확인

#### 🖀 요양병원 필수 직무능력 향상과정 1:1문의 FAQ 학습유의사항 공지사항 학습자료실 more 🕨 more 사전진단 학습자 여러분의 입과를 환영합니다. 등록된 학습자료가 없습니다. 2020.05.28 교수학습활동서 진도율 (주차학습) 현재 나의 진도율은 0% 입니다. 학습계획 권장 진도율 학습수행 40% 나의 진도율 1개월차 0% 1개월차 학습목표작성(필수) 학습현황 1주차 (09.23~09.29) 개월차 평가항목 평가비중 수료기준 제출기간 제출상태 제출일 평가점수 평가일 환산점수 2주차 (09.30~10.06) 전체 진도 0% 80% (총 8 회중 6 회 이상) 참여 매 주차 0% 참여 3주차 (10.07~10.13) 전체 진행단계평가 20 % 주차학습퀴즈 성적 반영 매 주차 0 점 -4주차 (10.14~10.22) 1개월 과제 제출 09.23 ~ 10.22 제출완료 10 % 2020.09.29 0 점 0 점 2개월차 1개월 30 % 제출(1시간 내 작성/제출) 09.23 ~ 10.22 제출완료 시험 2020.09.29 25 점 7.5 점 2개월차 학습목표작성(필수) 10.23 ~ 11.22 작성하기 2개월 과제 10 % 제출 5주차 (10.23~10.29) 2개월 시험 30 % 제출(1시간 내 작성/제출) 10.23 ~ 11.22 작성하기 6주차 (10.30~11.05) 60점 이상(100점 만점) 총점 7.5 점 7주차 (11.06~11.12) 교재배송현황 8주차 (11.13~11.22) 개월 교재명 배송조회 수취여부 학습평가 수취완료 1개월 요양병원 실무지침서 출고대기 과제 (1개월차 : (09.23~10.22) 2개월 요양병원 실무지침서 출고대기 수취확인 시험 (1개월차 : (09.23~10.22) 과제 (2개월차: (10.23~11.22)

### 5. 시험응시 (7) 시험 제출완료 클릭 > 첨삭 확인

| 시험 평         | 명가                                                                                                    | 보기                                                                                                    |  |  |  |  |  |
|--------------|----------------------------------------------------------------------------------------------------|----------------------------------------------------------------------------------------------------|--|--|--|--|--|
| 평가 피<br>수를 획 | 드백은<br> 인활 :                                                                                                    | 는 제출마감일 이후 첨삭이 완료된 상태에서 보실 수 있으며, 이전까지는 제출한 본인의 답안만 확인하실 수 있습니다. 단, 심사위원은 제출마감일과 상관없이 정답 및 점<br>수 있습니다. |  |  |  |  |  |
| 객관성          | 4                                                                                                    |                                                                                                    |  |  |  |  |  |
| 1.           | 병원                                                                                                    | 조직의 형태적인 특성으로 적합하지 않은 것은?                                                                               |  |  |  |  |  |
|              |                                                                                                    | 평가의 용이함                                                                                                 |  |  |  |  |  |
|              | $\bigcirc$                                                                                                    | 목적의 다양성                                                                                                 |  |  |  |  |  |
|              |                                                                                                    | 전문화된 조직 구성                                                                                              |  |  |  |  |  |
|              |                                                                                                    | 직무 중심의 업무구조                                                                                             |  |  |  |  |  |
| 정답           | 1                                                                                                    |                                                                                                    |  |  |  |  |  |
| 나의 김         | 점수                                                                                                    | 0점/5점                                                                                                   |  |  |  |  |  |
| 해설           |                                                                                                    |                                                                                                    |  |  |  |  |  |
| [병원          | 조직들                                                                                                    | 2화의 특성1                                                                                                 |  |  |  |  |  |
| 병원:          | 조직은                                                                                                    | 산출된 서비스의 질을 평가하기가 용이하지 않고 조직 구성원의 업적을 평가하기가 어렵다는 형태적 특성을 가진다.                                           |  |  |  |  |  |
|              |                                                                                                    |                                                                                                    |  |  |  |  |  |
|              |                                                                                                    |                                                                                                    |  |  |  |  |  |
| 2.           | 전반                                                                                                    | 적인 경영환경 변화와 함께 병원의 조직관리 환경도 변화하고 있다. 그 설명으로 옳지 않은 것은?                                                   |  |  |  |  |  |
|              |                                                                                                    | 신설 병원을 제외한 대다수의 병원에서는 직원의 고령화 현상이 나타나고 있다.                                                              |  |  |  |  |  |
|              |                                                                                                    | ICT 융복합 의료서비스 시스템 도입으로 병원의 자동화가 급속히 추진되고 있다.                                                            |  |  |  |  |  |
|              |                                                                                                    | 병원 직원들의 개인주의적 성향이 확대되고 물질적 보상보다 정신적 보상을 더 중시하고 있다.                                                      |  |  |  |  |  |
|              |                                                                                                    | 여성인력의 비중이 크고 장기 근속 여성직원이 늘어 병원 내 여성화(feminization)가 이루어지고 있다.                                           |  |  |  |  |  |
| 정답           | 3                                                                                                    |                                                                                                    |  |  |  |  |  |
| 나의 김         | 점수                                                                                                    | 0점/5점                                                                                                   |  |  |  |  |  |
| 해설           |                                                                                                    |                                                                                                    |  |  |  |  |  |
| [병원          | 조직들                                                                                                    | 2화의 특성]                                                                                                 |  |  |  |  |  |
| 병원 보다        | [영원조직군와의 특징]<br>병원 직원들의 가치관은 물질적 보상보다 정신적 보상을 더욱 중요시하고 개인주의적 성향이 강하게 확대되는 방향으로 변화하고 있다. 즉, 병원 직원은 병원조직 자체에 대한 충성심<br>보다 일에서의 보람을 더욱 중요하게 여기므로, 일방적인 지시나 권위에 대한 복종, 조직에 대한 충성심의 강요는 이제 더 이상 효과적인 관리방식이 되지 못 한다. |                                                                                                    |  |  |  |  |  |

#### 성찰&정리 과정설문

시험 (1개월차 : (09.23~10.22) 과제 (2개월차 : (10.23~11.22) 시험 (2개월차 : (10.23~11.22)

과제 (1개월차: (09.23~10.22)

#### 학습평가

8주차 (11.13~11.22)

6주차 (10.30~11.05) 7주차 (11.06~11.12)

5주차 (10.23~10.29)

2개월차 학습목표작성(필수)

2개월차

3주차 (10.07~10.13)

4주차 (10.14~10.22)

2주차 (09.30~10.06)

1주차 (미참여)

1개월차 학습목표작성(필수)

1개월차

5. 시험응시

(8) 시험 및 과제 제출 확인 가능

☆ 환자 만족 Insight! 의료서비스 혁신 과정

공지사항

권장 진도율

나의 진도율

학습현황

개월차

전체

전체

1개월

1개월

2개월

2개월

교재배송현황

개월

1개월

2개월

학습자 여러분의 입과를 환영합니다.

평가항목

진도

진행단계평가

과제

시험

과제

시험

총점

평가비중

0%

20 %

10 %

30 %

10 %

30 %

잘되는 병원을 넘어 위대한 병원으로 의료서비스

잘되는 병원을 넘어 위대한 병원으로 의료서비스

진도율 (주차학습)

학습유의사항

현재 나의 진도율은 0% 입니다.

평가점수 평가일

-

0 점

40 점

0 점

35 점

more **•** 

80%

0%

환산점수

0 점

0 점

12 점

0 점

10.5 점

22.5 점

수취여부

수취확인

수취확인

1:1문의

제출일

-

2020.10.05

2020.10.05

2020.10.05

2020.10.05

배송조회

출고대기

출고대기

more ►

2020.05.28

수료기준

80% (총 8 회중 6 회 이상) 참여

주차학습퀴즈 성적 반영

제출

제출(1시간 내 작성/제출)

제출

제출(1시간 내 작성/제출)

60점 이상(100점 만점)

교재명

학습자료실

제출기간

매 주차

매 주차

09.23~10.22 제출완료

09.23~10.22 제출완료

10.23 ~ 11.22 제출완료

10.23 ~ 11.22 제출완료

제출상태

0% 참여

자료실 업로드 테스트

FAO

학습수행

사전진단

학습계획

#### 과정설문

#### 성찰&정리

과제 (1개월차 : (09.23~10.22) 시험 (1개월차 : (09.23~10.22) 과제 (2개월차 : (10.23~11.22) 시험 (2개월차 : (10.23~11.22)

#### 학습평가

8주차 (11.13~11.22)

7주차 (11.06~11.12)

6주차 (10.30~11.05)

5주차 (10.23~10.29)

2개월차 학습목표작성(필수)

2개월차

4주차 (10.14~10.22)

3주차 (10.07~10.13)

2주차 (09.30~10.06)

1주차 (미참여)

1개월차 학습목표작성(필수)

1개월차

학습수행

학습계획

교수학습활동서

사전진단

🖀 요양병원 필수 직무능력 향상과정

(1)과정설문

6. 성찰&정리

공지사항

학습자 여러분의 입과를 환영합니다.

진도율 (주차학습)

1개월

2개월

요양병원 실무지침서

요양병원 실무지침서

1:1문의 FAO

학습유의사항

현재 나의 진도율은 0% 입니다.

수취확인

수취확인

more 🕨

| 권장 진 | 도율 🔵   |       |                        |               |       |            |      |     | 86%  |
|------|--------|-------|------------------------|---------------|-------|------------|------|-----|------|
| 나의 진 | 도율     |       |                        |               |       |            |      |     | 0%   |
| 학습현  | 황      |       |                        |               |       |            |      |     |      |
| 개월차  | 평가항목   | 평가비중  | 수료기준                   | 제출기간          | 제출상태  | 제출일        | 평가점수 | 평가일 | 환산점수 |
| 전체   | 진도     | 0 %   | 80% (총 8 회중 6 회 이상) 참여 | 매 주차          | 0% 참여 | -          | -    | -   | -    |
| 전체   | 진행단계평가 | 20 %  | 주차학습퀴즈 성적 반영           | 매 주차          | -     | -          | -    | -   | 0 점  |
| 1개월  | 과제     | 10 %  | 제출                     | 09.23 ~ 10.22 | 제출완료  | 2020.10.06 | 0 점  | -   | 0 점  |
| 1개월  | 시험     | 30 %  | 제출(1시간 내 작성/제출)        | 09.23 ~ 10.22 | 작성하기  | -          | -    | -   |      |
| 2개월  | 과제     | 10 %  | 제출                     | 10.23 ~ 11.22 | 작성하기  | -          | -    | -   |      |
| 2788 | 지하     | 20.96 | 게츠(1 니가 내 자서/게츠)       | 10.22 - 11.22 | 자서차기  | -          |      | -   |      |

more 🕨

2020.05.28

학습자료실

자료실 업로드 테스트

출고대기

출고대기

| 나의 진! | 도율     |      |                        |               |           |            |      |     | 0%         |
|-------|--------|------|------------------------|---------------|-----------|------------|------|-----|------------|
| 학습현   | 황      |      |                        |               |           |            |      |     |            |
| 개월차   | 평가항목   | 평가비중 | 수료기준                   | 제출기간          | 제출상태      | 제출일        | 평가점수 | 평가일 | 환산점수       |
| 전체    | 진도     | 0 %  | 80% (총 8 회중 6 회 이상) 참여 | 매 주차          | 0% 참여     | -          | -    | -   | -          |
| 전체    | 진행단계평가 | 20 % | 주차학습퀴즈 성적 반영           | 매 주차          | -         | -          | -    | -   | 0 점        |
| 1개월   | 과제     | 10 % | 제출                     | 09.23 ~ 10.22 | 제출완료      | 2020.10.06 | 0 점  | -   | <u>0</u> 점 |
| 1개월   | 시험     | 30 % | 제출(1시간 내 작성/제출)        | 09.23 ~ 10.22 | 작성하기      | -          | -    | -   |            |
| 2개월   | 과제     | 10 % | 제출                     | 10.23 ~ 11.22 | 작성하기      | -          | -    | -   |            |
| 2개월   | 시험     | 30 % | 제출(1시간 내 작성/제출)        | 10.23 ~ 11.22 | 작성하기      | -          | -    | -   |            |
|       | 총점     |      | 60점 이상(100점 만점)        |               |           |            |      |     | 0 점        |
| 교재배   | 송현황    |      |                        |               |           |            |      |     |            |
| 가     | 월      |      | 교재명                    |               | 배송조회 수취여부 |            |      |     |            |

#### 6. 성찰&정리 (2)과정설문> 설문지 체크 후 확인

| 설문지                             | 작성                                                                                                    | × |
|---------------------------------|----------------------------------------------------------------------------------------------------|---|
| 0                               | 쉬운 편이다<br>매우 쉽다                                                                                                    | • |
| <b>6. 학습</b><br>이<br>이<br>이     | <b>↓ 지원 서비스(질의응답, 진도관리 등)에 대해 전반적으로 만족하십니까?</b><br>매우 불만족<br>대체로 불만족<br>보통<br>대체로 만족<br>매우 만족                                                           |   |
| <b>7. 본</b><br>이<br>이<br>이<br>이 | 과정에서 보완해야 할 점은 무엇이라고 생각하십니까?<br>학습리포트의 내용(난이도,문제수 등)<br>인터넷 사용 방법(편의성, 사용환경 등)<br>감사의 철삭지도(적절성, 신속성 등)<br>학습지원 서비스(절의용탑, 진도관리 등)<br>기타(설문 6번 문항에 내용 기압) |   |
| 8. 7번                           | 문항에 대한 기타 의견이나, 하고 싶은 이야기를 적어주세요.                                                                                                    | l |
| 9. 호약<br>후                      | 후 과정 개설시 새로 도입되었으면 하는 과정이나, 반영되었으면 하는 도서를 적어주세요.<br>//                                                                                                  | l |
|                                 | 확인                                                                                                    | Ŧ |

#### 과정설문

#### 성찰&정리

| 7주차 (11.06~11.12)                      |  |
|----------------------------------------|--|
| 8주차 (11.13~11.22)                      |  |
| 학습평가                                   |  |
| 과제 <mark>(</mark> 1개월차 : (10.07~10.22) |  |
| 시험 (1개월차 : (10.07~10.22)               |  |
| 과제 (2개월차 : (11.06~11.22)               |  |
| 시험 (2개월차 : (11.06~11.22)               |  |

| 1개월 | 과제  | 10 %     | 제출              | 10.07 ~ 10.22 | 제출완료 | 2020.10.06 | 평가중 | -    |     |
|-----|-----|----------|-----------------|---------------|------|------------|-----|------|-----|
| 1개월 | 시험  | 30 %     | 제출(1시간 내 작성/제출) | 10.07 ~ 10.22 | 제출완료 | 2020.10.06 | 평가중 | -    |     |
| 2개월 | 과제  | 10 %     | 제출              | 11.06 ~ 11.22 | 작성하기 | -          | -   | -    |     |
| 2개월 | 시험  | 30 %     | 제출(1시간 내 작성/제출) | 11.06 ~ 11.22 | 작성하기 | -          | -   | -    |     |
|     | 총점  | 1        | 60점 이상(100점 만점) |               |      |            |     |      | 0 점 |
| 교재배 | 송현황 |          |                 |               |      |            |     |      |     |
| 가   | l월  |          | 교재명             |               | 배송조회 |            | 수   | -취여부 |     |
| 17  | 배월  | 요양병원 실무지 | 침서              |               | 출고대기 |            | 4   | 수취확인 |     |
|     |     |          |                 |               |      |            |     |      |     |

#### 2주차 (09.30~10.06) 3주차 (10.07~10.13)

4주차 (10.14~10.22)

5주차 (10.23~10.29)

6주차 (10.30~11.05)

2개월차 학습목표작성(필수)

1주차 (미참여)

1개월차 학습목표작성(필수)

1개월차

2개월차

학습수행

학습계획

교수학습활동서

사전진단

(1) 1:1 문의

7. 메뉴 안내

🖀 요양병원 필수 직무능력 향상과정

공지사항

권장 진도율

나의 진도율

학습현황

전체

학습자 여러분의 입과를 환영합니다.

평가비중

0 %

요양병원 실무지침서

수료기준

80% (총 8 회중 6 회 이상) 참여

주차학습퀴즈 성적 반영

진도율 (주차학습)

개월차 평가항목

2개월

진도

전체 진행단계평가 20%

1:1문의

more▶ 학습자료실

2020.05.28 자료실 업로드 테스트

제출기간

매 주차

매 주차

FAO 학습유의사항

현재 나의 진도율은 0% 입니다.

평가점수 평가일 환산점수

-

수취확인

-

-

-

제출일

-

-

제출상태

0% 참여

출고대기

-

more 🕨

86%

0%

-

0 점

### **7. 메뉴 안내** (2) 1:1 문의 작성 > 확인 가능

| 1:1문의  |                              |                                   |                                          |   |           |                |           | × |
|--------|------------------------------|-----------------------------------|------------------------------------------|---|-----------|----------------|-----------|---|
|        |                              |                                   |                                          |   |           |                |           | * |
| 문의분류   | 과제 첨삭 🗸                      |                                   |                                          |   |           |                |           |   |
| 제목     | 첨삭 내용이 이해가 안됩니다.             |                                   |                                          |   |           |                |           |   |
| 문의과정   | *문의과정 선택*                    | ~                                 |                                          |   |           |                |           |   |
| 글꼴     | · 9pt · 가 간 가 귀 <u>간</u> · 물 | と · 가 <sup>1</sup> 가 <sub>1</sub> | 1 » 66 Url 🔆 🛄 🔍                         |   |           |                | 间 사진      |   |
| 첨삭 내용  | 이 이해가 안되서문의 드립니다.            | 아래 영역을 드래.                        | 그하여 입력창 크기를 조절할 수 있습니다. ><br>후 입력창 크기 조절 | < | Editor    | HTML           | TEXT      |   |
|        |                              | [                                 | 확인 > 취소 >                                |   |           |                |           |   |
| 1:1문의  |                              |                                   |                                          |   |           |                |           | × |
| *문의분류* | ✓ 제목 ✓                       | 검색 >                              |                                          |   |           | <u>검색수</u> : 1 | 페이지 : 1/1 |   |
| 번호     | 문의분류                         |                                   | 제목                                       |   | 등록일       | 답변             | 답변일       |   |
| 1      | 과제 첨삭 점삭 내용이 이해              | 가 안됩니다.                           |                                          | 2 | 020.10.06 | ×              |           |   |
|        |                              |                                   |                                          |   |           |                | 글쓰기>      |   |
|        |                              |                                   |                                          |   |           |                |           |   |
|        |                              |                                   |                                          |   |           |                |           |   |

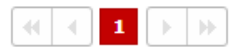

### 7. 메뉴 안내 (3) FAQ 문의

#### 🖀 요양병원 필수 직무능력 향상과정

1:1문의 FAQ 학습유의사항

| 사전진단                            | 공지사항                |        |            |        |        |  |
|---------------------------------|---------------------|--------|------------|--------|--------|--|
| 교스하슈황도서                         | 학습자 여러분의 입과를 환영합니다. |        |            |        |        |  |
|                                 | 진도율 (주차학습)          |        |            |        |        |  |
| 악습계획                            |                     |        |            |        |        |  |
| 학습수행                            | 권영 신도율              |        |            |        |        |  |
| 1개월차                            | 나의 진도율              |        |            |        |        |  |
| 1개월차 학습목표작성(필수)                 |                     |        |            |        |        |  |
| 1주차 (미참여)                       | 학습현                 | 황      |            |        |        |  |
| 2주차 (09.30~10.06)               | 개월차                 | 평가항목   | 2          | 평가비중   |        |  |
| 3주차 (10.07~10.13)               | 전체                  | 진도     |            | 0 %    | 80% (₹ |  |
| 4주차 (10.14~10.22)               | 전체                  | 진행단계평가 |            | 20 %   | 주치     |  |
| 2개월차                            | 1개월                 | 과제     |            | 10 %   |        |  |
| 2개월차 학습목표작성(필수)                 | 1개월                 | 시험     |            | 30 %   | 세술     |  |
| 5주차 (10.23~10.29)               | 2개월                 | 과제     | 10 %       |        |        |  |
| 6주차 (10 30~11 05)               | 2개월                 | 시험     |            | 30 %   | 제출     |  |
| 7五卦 (11.06~11.12)               |                     | 총점     |            |        | 60     |  |
| 95th (11.12-11.22)              | 교재배                 | 송현황    |            |        |        |  |
| 8 <del>7</del> ×  (II.15°II.22) | 7                   | 개월     |            |        | 3      |  |
| 학습평가                            | 1개월                 |        | 요양병원 실무지침서 |        | 침서     |  |
| 과제 (1개월차 : (10.07~10.22)        | 2개월                 |        | 요양병        | 년원 실무지 | 침서     |  |
| 시험 (1개월차 : (10.07~10.22)        |                     |        |            |        | 0.1    |  |
| 과제 (2개월차 : (11.06~11.22)        |                     |        |            |        |        |  |
| 시험 (2개월차 : (11.06~11.22)        |                     |        |            |        |        |  |
| 성찰&정리                           |                     |        |            |        |        |  |

| more                   | • 학습자료        | FAQ                                                    |  |
|------------------------|---------------|--------------------------------------------------------|--|
| 2020.05.2              | 8 자료실 업로      |                                                        |  |
|                        |               | *문의분류* 🗸 제목 🗸 검색 >                                     |  |
|                        |               | 분류 제목                                                  |  |
|                        |               | 회원정보 🔍 회원가입은 어떻게 하나요.                                  |  |
|                        |               | 회원정보 🛛 🔍 아이디와 비밀번호를 잃어버렸어요.                            |  |
|                        |               | 회원정보 🛛 🔍 비밀번호 변경은 어떻게 하나요?                             |  |
| 수료기준                   | 제출기간          | 수강신청 🛛 🔍 수강신청은 어떻게 하나요?                                |  |
| 80% (총 8 회중 6 회 이상) 참여 | 매 주차          | 수강신청 🛛 🔍 수강신청 변경은 어떻게 하나요?                             |  |
| 주차학습퀴즈 성적 반영           | 매 주차          | 수강신청 🛛 🔍 수강신청 내역 조회는 어떻게 하나요?                          |  |
| 제출                     | 10.07 ~ 10.22 | 스가시치 0 스가시치지 재정/대원에 사과어이트도서 서태이 가느하기요?                 |  |
| 제출(1시간 내 작성/제출)        | 10.07 ~ 10.22 |                                                        |  |
| 제출                     | 11.06 ~ 11.22 | 도시(교체/전단 2 교육 교체를 잃어 버렸습니다. 어떻게 하나요?                   |  |
| 세술(1시간 내 작성/세술)        | 11.06 ~ 11.22 | 도서(교재)관련 💦 수강 신청한 도서가 절판 또는 품절일 경우 어떻게 하나요?            |  |
| 008 018(1008 28)       |               | 도서(교재)관련 🛛 🔍 교재 상태가 불량해요(파본 포함)                        |  |
|                        |               | 도서(교재)관련 🛛 🔍 신청한 도서가 아닌 다른 도서를 받았어요.                   |  |
| 교재명                    |               | 과제작성/제출 🛛 및 리포트 작성 방법을 알려주세요.                          |  |
| 실서                     |               | 과제작성/제출 🛛 오늘 작성은 언제부터 가능한가요?                           |  |
|                        |               | 과제작성/제출 🛛 🔍 실습파일 등록시 용량 제한이 있나요?                       |  |
|                        |               | 과제작성/제출 🛛 🔍 실습에 필요한 프로그램이 없습니다. 어떻게 해야 하나요?            |  |
|                        |               | 과제작성/제출 🛛 오프트를 제 컴퓨터로 저장하고 싶습니다. 방법을 알려주세요.            |  |
|                        |               | 과제작성/제출 🛛 오트 작성 후 [리포트제출하기]버튼을 클릭하지 않았습니다. 어떻게 되나요?    |  |
|                        |               | 과제작성/제출 🛛 오프트를 수정하고 싶은데 [리포트제출하기]버튼을 클릭하였습니다. 어떻게 하나요? |  |
|                        |               | 과제작성/제출 🛛 오늘 제출을 인터넷 외에 FAX나 이메일로도 가능한가요?              |  |
|                        |               | 과제작성/제출 🛛 🔍 문제에 대한 문의가 있을 경우 어디로 연락 하면 되나요?            |  |
|                        |               | 과제작성/제출 🛛 오 리포트 마감일이 휴일인데 연장이 되나요?                     |  |
|                        |               |                                                        |  |

### 7. 메뉴 안내 (4) 학습유의사항

#### 🖀 요양병원 필수 직무능력 향상과정 1:1문의 FAO 학습유의사항 공지사항 more ► 학습자료실 more **•** 사전진단 2020.05.28 학습자 여러분의 입과를 환영합니다. 자료실 업로드 테스트 교수학습활동서 진도율 (주차학습) 현재 나의 진도율은 0% 입니다. 학습계획 권장 진도율 학습수행 86% 학습자 유의사항 나의 진도율 1개월차 1개월차 학습목표작성(필수) 학습현황 1주차 (미참여) 개월차 평가항목 평가비중 2주차 (09.30~10.06) 전체 진도 0% 3주차 (10.07~10.13) 전체 진행단계평가 20 % 4주차 (10.14~10.22) 1개월 과제 10 % 2개월차 IZAH/2/ 1개월 시험 30 % 2개월차 학습목표작성(필수) 교재는 지방노동관서로부터 지정 받은 교재 이외는 배포되지 않으며 지정된 교재 내에서 교재를 신청하기 바람 2개월 10 % 과제 (Web상에서 해당교재를 신청함) 5주차 (10.23~10.29) 2개월 시험 30 % ろんあまやと えんし 6주차 (10.30~11.05) 총점 드림힐은 모사답안 방지를 위하여 일정키(복사 등)를 제한하고 있습니다. 모사답안 검색은 청사위원과 관리자의 이중으로 이루어지며 **모사답안 적발 시 해당자는 미수료처리 등의 불이익**을 받게 되므로 주의하시기 바랍니다. 7주차 (11.06~11.12) 교재배송현황 8주차 (11.13~11.22) 개월 수료>/군 학습평가 æ 1개월 요양병원 실무기 평가를 위한 학습리포트 및 평가지 등은 매월 1회 이상 제출하여야 하며 평가에 참여하지 않은 경우 과제 (1개월차 : (10.07~10.22) 수료할 수 없음. 2개월 요양병원 실무기 시험 (1개월차 : (10.07~10.22) - 기간내 주차학습 80%이상 참여 - 1,2개월 평균 60점 이상 과제 (2개월차 : (11.06~11.22) - 주차학습, 리포트 연장기간 없음 시험 (2개월차 : (11.06~11.22) इंग्रेचा है राही सार्हा æ 성찰&정리 학습리포트, 평가지 등의 대리, 허위 작성 기타 부정한 방법으로 수료한 경우 수료할 수 없으며 향후 귀하가 소속되어 있는 사업주는 1년간 고용보험법 상의 직업능력개발 훈련비용 지원을받을 수 없게 될 수도 있습니다. हेन्त्र याग्र रहें

동일 훈련생이 동일 훈련과정을 중복하여 수강할 수 없으나, 동일 기간에 동일 훈련생이 다른 훈련 과정을 중복하여 수강할 수 있다. ×

### 8. 독려 (1) 주차 별 독려문자 발송 안내

| < 0                                                                   |
|-----------------------------------------------------------------------|
| +82 2-333-1447 >                                                      |
| 감사합니다.                                                                |
| 9월 29일 (화) 오후 8:01                                                    |
| [Web발신]<br>[이노솔루션]아직 주차학습 미완료중이시<br>군요. 시간이 얼마남지 않았습니다. 꼭완<br>료부탁드립니다 |
| (수요일) 오전 11:01                                                        |
| [Web발신]<br>[이노솔루션]2주차 학습이 시작되었습니<br>다. 기간내에 주차학습 완료부탁드립니다.            |
| (토요일) 오전 11:01                                                        |
| [Web발신]<br>[이노솔루션]학습자님~주차학습 마감이<br>3일 남았습니다. 기간내 반드시 응시부탁<br>드립니다.^^  |
| (어제) 오전 11:00                                                         |
| [Web발신]<br>[이노솔루션]학습자님~주차학습 마감이<br>1일 남았습니다. 미수료되지 않게 꼭 완료<br>해주세요.^^ |
| 전         문자 메시지         ①                                            |

## Thank you!

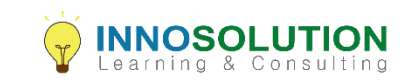